Guía para el uso de la plataforma informática de la Ventanilla Única de Certificacion Ambiental

Subsector Agricultura —-

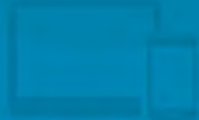

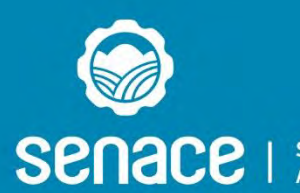

Servicio Nacional de Certificación Ambiental para las Inversiones Sostenibles

| HISTORIAL D | E VERSIONES |
|-------------|-------------|
| VERSION     | FECHA       |
| Versión 1.0 | 14/08/2017  |

La presente guía únicamente aplica a las Solicitudes de Pronunciamiento en PIP a nivel de perfil, Solicitudes de Clasificación, los Estudios de Impacto Ambiental detallados- (EIA-d), las modificaciones y los Informes Técnicos Sustentatorios de dichos estudios de proyectos de inversión del Subsector Agricultura.

## Contenido

| 1.  | Introducción                                            | 3    |
|-----|---------------------------------------------------------|------|
| 2.  | Consideraciones generales                               | 4    |
| 3.  | Requerimientos básicos                                  | 5    |
| 4.  | Ingreso al sistema                                      | 6    |
| 5.  | Solicitud de acceso al sistema                          | 8    |
| 6.  | Registro de un EIA-d / modificación                     | . 16 |
| 7.  | Registro de un ITS                                      | . 24 |
| 8.  | Registro de un Pronunciamiento en PIP a nivel de perfil | . 30 |
| 9.  | Registro de una Solicitud de Clasificación              | . 36 |
| 10. | Envío de solicitud a Evaluación                         | . 45 |
| 11. | Estructura de archivos_de carga en un EIA-d             | . 24 |

## 1. Introducción

Mediante la Ley N° 29968, se crea el Servicio Nacional de Certificación Ambiental para las Inversiones Sostenibles - SENACE, como un organismo público técnico especializado adscrito al Ministerio del Ambiente, encargado de revisar y aprobar los Estudios de Impacto Ambiental Detallados (EIA-d) regulados en la Ley N° 27446, Ley del Sistema Nacional de Evaluación del Impacto Ambiental (SEIA) y sus normas reglamentarias.

A través de la Primera Disposición Complementaria Final de la Ley N° 29968 y el Decreto Supremo N° 003-2013-MINAM, se establece el cronograma, plazos y principios del proceso de implementación del SENACE, determinándose que la transferencia de funciones de parte de las Autoridades Sectoriales se gestiona a través de la aprobación del Decreto Supremo.

Mediante Resolución Ministerial Nº 194-2017-MINAM publicada el 10 de julio del 2017 en el diario El Peruano, el Ministerio del Ambiente aprobó la culminación del proceso de transferencia de funciones del subsector Agricultura del Ministerio de Agricultura y Riego al Servicio Nacional de Certificación Ambiental para las Inversiones Sostenibles (Senace) en materia de evaluación ambiental.

Para tal efecto, el SENACE –en el marco del proceso de implementación de la Ventanilla Única de Certificación Ambiental– ha desarrollado una plataforma tecnológica, a fin de ofrecer recursos y servicios que permitan que un titular de un proyecto de inversión del subsector Agricultura pueda tramitar en línea los procedimientos relacionados con la revisión, evaluación y aprobación de la Clasificación y TdRs, los EIA-d, las modificaciones a los EIA-d y los ITS

La referida plataforma, constituye un primer paso del SENACE para la optimización de los procedimientos de evaluación y aprobación de los estudios ambientales, incluyendo la reducción significativa de los plazos de aprobación, en beneficio de los administrados y la ciudadanía en general.

De esta manera, se asegura una mejora continua en los trámites relativos a la evaluación y aprobación de los estudios ambientales a cargo del SENACE, y se fomenta la ecoeficiencia mediante el uso racional de recursos y la disminución de impactos negativos al ambiente, conforme a las disposiciones aprobadas por Decreto Supremo N° 009-2009-MINAM.

La presente guía de usuario busca brindar a los administrados, una herramienta de aproximación y familiarización que permitirá conocer cómo ingresar, consultar y modificar la información correspondiente a la Clasificación y Aprobación de TdRs, los Estudios de Impacto Ambiental Detallado, las modificaciones y los Informes Técnicos Sustentatorios del Subsector Agricultura en la Plataforma Informática de la Ventanilla Única de Certificación Ambiental - Subsector Agricultura.

# 2. Consideraciones generales

| OBJETIVO                                            | El objetivo de la presente guía es brindar a los administrados<br>las orientaciones generales para el adecuado manejo de la<br>Plataforma Informática de la Ventanilla Única de Certificación<br>Ambiental – Subsector Agricultura.                                                                                                    |
|-----------------------------------------------------|----------------------------------------------------------------------------------------------------|
| ALCANCE                                             | La presente guía está dirigida a los titulares de proyectos del<br>Subsector Agricultura, así como a las consultoras ambientales,<br>que presenten al SENACE los Estudios de Impacto Ambiental<br>detallados (EIA-d), las modificaciones y los Informes Técnicos<br>Sustentatorio (ITS) de los EIA-d a través de la Plataforma<br>Informática de la Ventanilla Única de Certificación Ambiental -<br>Subsector Agricultura.                                                                                                    |
| FUNCIONALIDAD<br>DE LA<br>PLATAFORMA<br>INFORMÁTICA | <ul> <li>Permite a los administrados ingresar la información para<br/>el pronunciamiento en PIP a nivel de perfil, solicitudes de<br/>Clasificación, la evaluación de los EIA-d, sus<br/>modificaciones o ITS de manera rápida, oportuna y<br/>confiable.</li> <li>Permite el acceso tanto a la información ingresada, como<br/>a los actos emitidos por el SENACE.</li> <li>Permite la emisión de reportes del estado de los<br/>procedimientos de evaluación de los EIA-d, las<br/>modificaciones de los EIA-d o los ITS.</li> </ul> |

# 3. Requerimientos básicos

Para la utilización de la Plataforma Informática de la Ventanilla Única de Certificación Ambiental - Subsector Agricultura, se deben considerar los siguientes requerimientos básicos:

### Requerimientos básicos de hardware

- Procesador de datos Pentium 4
- 128 MB de memoria RAM (recomendable)

Requerimientos básicos para el uso

- Sistema operativo: Windows XP, Windows 2003, Windows 7 o superior
- Contar con conexión a Internet
- Resolución mínima de 800 x 600
- Tener instalado un navegador de Internet, tales como:
  - Internet Explorer versión 9 o superior
  - Mozilla Firefox 3.5 o superior
  - Google Chrome
  - o Opera, entre otros

# 4. Ingreso al sistema

4.1 El ingreso al sistema de la Plataforma Informática se realiza a través del portal institucional del SENACE, cuya dirección electrónica es:

#### www.senace.gob.pe

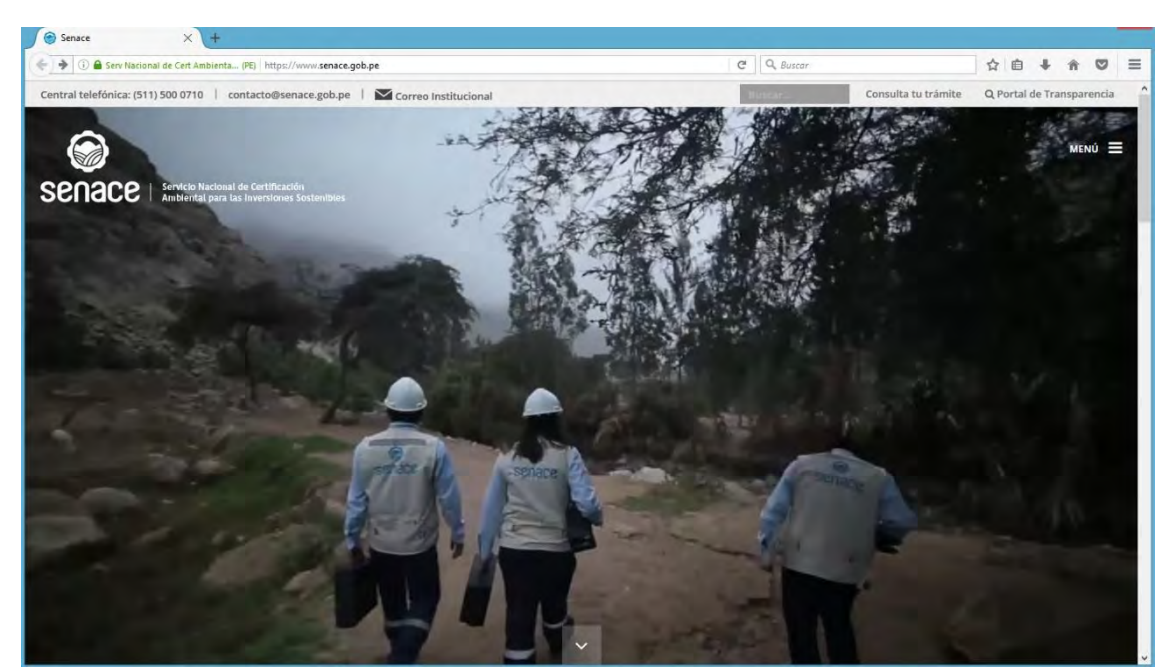

Figura 1. Página de inicio del portal institucional del SENACE

4.2 Seguidamente se debe ingresar a la opción de Certificación Ambiental en la parte inferior de la pantalla principal:

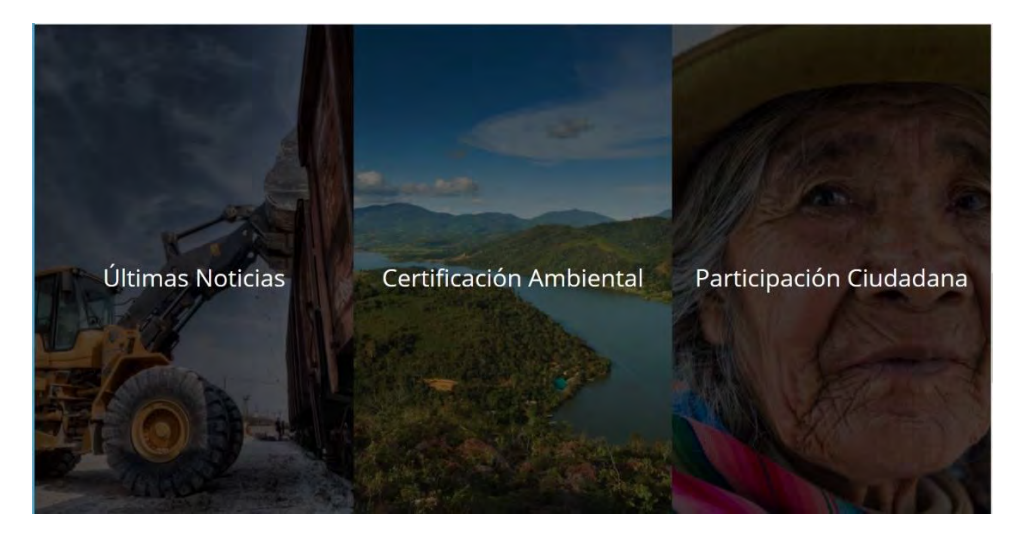

#### Figura 2. Cuadro de Opciones de la Web Principal

4.3 Para ingresar al sistema se debe ingresar al cuadro de opciones de Certificación Ambiental. En la sección que indica "Ingresa tu expediente en nuestra Ventanilla Única de Certificación Ambiental" se debe seleccionar el módulo "Hidrocarburos", "Electricidad", "Transportes" o "Agricultura", según corresponda.

| Cartificación Ambiantal                                                     |                                                               |
|-----------------------------------------------------------------------------|---------------------------------------------------------------|
|                                                                             | SOLICITA UNA REUNION                                          |
|                                                                             | Completa este formulario para obtener una reunión con Senace. |
| ngresa tu expediente en nuestra Ventanilla Única de Certificación Ambiental | Ver más                                                       |
| Minería                                                                     |                                                               |
| Hidrocarburos                                                               | TUPA - Procesos administrativos y pagos                       |
| Electricidad                                                                | Normativa, formularios y formatos técnicos legales.           |
| Transportes                                                                 | Ver más                                                       |
| Guía de Usuario - Subsector Energía                                         |                                                               |
| Guía de Usuario - Subsector Transportes                                     |                                                               |
| Pautas para la presentación de un expediente                                | INFORMACIÓN ADICIÓNAL                                         |
| Consulta de proyectos ingresados                                            | ¿Con quién puedo trabajar la certificación?                   |
|                                                                             | > Registro Nacional de Consultorías Ambientales               |
|                                                                             | ¿Quiénes evalúan los proyectos?                               |
|                                                                             | > Evaluadores de Senace                                       |
|                                                                             |                                                               |

4.4 Al seleccionar el módulo correspondiente (Agricultura) se presentará la pantalla de "INICIO DE SESIÓN", donde se debe ingresar el usuario y contraseña.

| 1 | Makuls Meloniks stolivalo |
|---|---------------------------|
|   | Contraseña                |
|   | Iniciar Sesión            |
|   | DNI Electrónico - Taken   |
|   |                           |

Figura 3. Pantalla de INICIO DE SESIÓN

En el supuesto de no contar con un usuario y contraseña, deberá dirigirse a la opción "REGÍSTRATE AQUÍ", ubicada en la parte inferior de la pantalla de "INICIO DE SESIÓN". En caso sí cuente con un usuario y contraseña, deberá completar dichos campos e "INICIAR SESIÓN".

## 5. Solicitud de acceso al sistema

Esta Sección presenta los pasos a seguir para solicitar un usuario y contraseña al sistema por primera vez. Este trámite aplica tanto para la solicitud del titular del proyecto, así como de las consultoras ambientales.

5.1 Para solicitar un acceso al sistema (usuario y contraseña), debe dar clic en la opción "REGÍSTRATE AQUÍ", ubicada en la parte inferior de la pantalla de "INICIO DE SESIÓN".

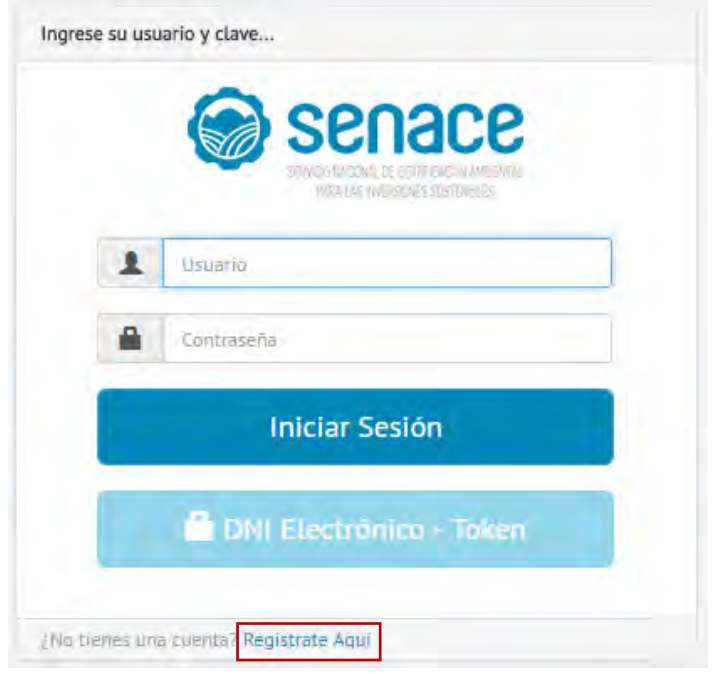

Figura 4. Pantalla de INICIO DE SESIÓN

5.2 Se presentará una pantalla el que se deberá seleccionar si es una persona natural con RUC o una persona jurídica.

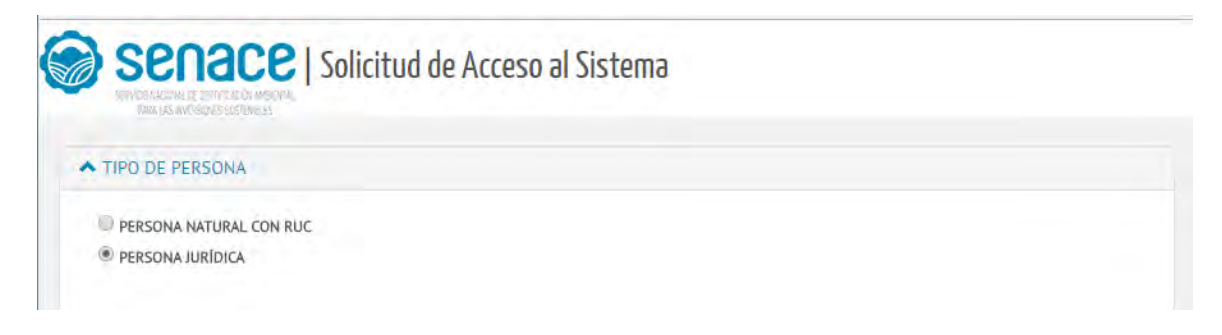

#### Figura 5. Pantalla de SOLICITUD DE ACCESO AL SISTEMA

5.2.1 Si se escoge Persona Natural con RUC, se presentarán los campos de ingreso de información para el registro de la solicitud. Al registrarse, primero deberá tener en cuenta la subsección: "DATOS DE LA PERSONA NATURAL CON RUC" y, en esta, los campos que se indican como "DATOS OBLIGATORIOS", dado que, de no consignarlos, el sistema no permitirá grabar la solicitud. Esto se detalla en el gráfico siguiente:

| PERSONA I            | NATURAL CON RUC       | $\frown$         |                             | © PER            | SONA JURÍDICA |                  |
|----------------------|-----------------------|------------------|-----------------------------|------------------|---------------|------------------|
| V DATOS DE LA PERS   | SONA NATURAL CON      | A                |                             | В                |               |                  |
| Nro. de RUC          | Dato obligatorio      | ٩                | Razón Social                | Dato obligatorio |               |                  |
| Tipo Via             | AVENIDA               | •                | Nombre Vía                  | Dato obligatorio | Nro.          | Dato obligatorio |
| Tipo Zona            | URB. URBANIZACIÓN     | • (              | Nombre Zona                 | Dato obligatorio | Manzana       |                  |
| Lote                 |                       |                  | C Km.                       |                  | Interior      |                  |
| Ubicación Geográfica | Dato obligatorio. Esc | riba el departar | mento, provincia o distrito |                  |               | ٩                |
| Teléfono fijo        | Dato obligatorio      |                  | Teléfono móvil              | Dato obligatorio | Fax           |                  |
| Correo electrónico   | Dato obligatorio      |                  |                             |                  |               |                  |

Figura 6. Pantalla de SOLICITUD DE ACCESO AL SISTEMA - DATOS DE LA PERSONA NATURAL CON RUC

- A. Número de RUC: Se debe ingresar el número de RUC de la persona natural que está solicitando el acceso y dar clic en el botón "BUSCAR" *Q* :
  - De ser válido el RUC,<sup>1</sup> se llenarán automáticamente los campos "RAZÓN SOCIAL" y "UBICACIÓN GEOGRÁFICA".
  - De no ser un RUC válido, se mostrará un mensaje de error, el cual debe ser corregido para continuar con el proceso.

<sup>&</sup>lt;sup>1</sup> Al realizar esta acción, el sistema se conectará con el servicio PIDE de la ONGEI y validará el RUC, este servicio está conectado con la base de datos de SUNAT.

El sistema también validará que el solicitante no haya registrado una solicitud de acceso previo. De ser el caso, se presentará un mensaje que indica que ya se tiene una solicitud previa y no podrá registrar una nueva. En caso de cualquier inconveniente, enviar un correo a: <u>ventanillaunica@senace.gob.pe</u>.

- B. Razón social: Es un campo que se llenará automáticamente después de efectuar la validación del RUC con la información de la base de datos de SUNAT.
- C. Ubicación geográfica: Es un campo que se llenará automáticamente después de efectuar la validación del RUC con la información de la base de datos de SUNAT. Tiene el formato: Departamento / Provincia / Distrito.
- 5.2.2 Seguidamente, se encuentra la subsección: "ACCESO". En esta parte, se muestra la información detallada en el gráfico siguiente:

| CESO        |            | A |  |  |
|-------------|------------|---|--|--|
| Tipo Acceso | CONSULTORA | - |  |  |
|             |            |   |  |  |

Figura 7. Pantalla ACCESO

- A. Tipo de Acceso: En este campo aparece por defecto la opción "Consultora"
- 5.2.3 Si se escoge Persona Jurídica, se presentarán los campos de ingreso de información para el registro de la solicitud. Al registrarse, primero deberá tener en cuenta la subsección: "DATOS DE LA PERSONA JURÍDICA" y, en esta, los campos que se indican como "DATOS OBLIGATORIOS", dado que, de no consignarlos, el sistema no permitirá grabar la solicitud. Esto se detalla en el gráfico siguiente:

|                 | $\bigcirc$                          |                            |                  |            |                  |
|-----------------|-------------------------------------|----------------------------|------------------|------------|------------------|
| DATOS DE LA PER |                                     |                            | В                |            |                  |
| Nro. de RUC     | Dato obligatorio Q                  | Razón Social               | Dato obligatorio |            |                  |
| Tipo Via        | AVENIDA 👻                           | Nombre Via                 | Dato obligatorio | Nro.       | Dato obligatorio |
| Tipo Zona       | URB. URBANIZACIÓN 🔫                 | Nombre Zona                | Dato obligatorio | Manzana    |                  |
| Lote            |                                     | Km.                        |                  | C Interior |                  |
| Ubicación       | Dato obligatorio. Escriba el depart | amento, provincia o distri | to               |            |                  |
| Geográfica      |                                     |                            |                  |            |                  |
| Nro. Partida    | Dato obligatorio                    |                            |                  |            |                  |
| Registral       |                                     |                            |                  |            |                  |
|                 | Data abligatoria                    |                            | Dato obligatorio |            |                  |

Figura 8. Pantalla de SOLICITUD DE ACCESO AL SISTEMA - DATOS DE LA PERSONA JURÍDICA

- A. Número de RUC: Se debe ingresar el número de RUC de la empresa que está solicitando el acceso y dar clic en el botón "BUSCAR" <sup>Q</sup>:
  - De ser válido el RUC,<sup>2</sup> se llenarán automáticamente los campos "RAZÓN SOCIAL" y "UBICACIÓN GEOGRÁFICA".
  - De no ser un RUC válido, se mostrará un mensaje de error, el cual debe ser corregido para continuar con el proceso.

El sistema también validará que la empresa solicitante no haya registrado una solicitud de acceso previo. De ser el caso, se presentará un mensaje que indica que ya se tiene una solicitud previa y no podrá registrar una nueva. En caso de cualquier inconveniente, enviar un correo a: <u>ventanillaunica@senace.gob.pe</u>.

- B. Razón social: Es un campo que se llenará automáticamente después de efectuar la validación del RUC con la información de la base de datos de SUNAT.
- C. Ubicación geográfica: Es un campo que se llenará automáticamente después de efectuar la validación del RUC con la información de la base de datos de SUNAT. Tiene el formato: Departamento / Provincia / Distrito.

<sup>&</sup>lt;sup>2</sup> Al realizar esta acción, el sistema se conectará con el servicio PIDE de la ONGEI y validará el RUC, este servicio está conectado con la base de datos de SUNAT.

5.2.4 Seguidamente, deberá dar clic para desplegar la subsección: "DATOS GENERALES DEL REPRESENTANTE LEGAL". En esta parte, deberá ingresar la información detallada en el gráfico siguiente:

| Tipo Documento      | D.N.I.                         | Nro. Documento                     | Dato obligatorio Q | tura Pública      | Dato obligatorio |
|---------------------|--------------------------------|------------------------------------|--------------------|-------------------|------------------|
| Apellido Paterno    |                                | Apellido Materno                   |                    | Nombres           |                  |
| Tipo Via            | AVENIDA -                      | Nombre Vía                         | Dato obligatorio   | Nro.              | Dato obligatorio |
| Tipo Zona           | URB. URBANIZACIÓN 🔫            | Nombre Zona                        | Dato obligatorio   | Manzana           |                  |
| Lote                |                                | Km.                                |                    | <b>C</b> Interior |                  |
| bicación Geográfica | Dato obligatorio. Escriba el d | lepartamento, provincia o distrito |                    | $\mathcal{M}$     |                  |
| Teléfono filo       | Dato obligatorio               | Teléfono móvil                     | Dato obligatorio   | Fax               |                  |

Figura 9. Pantalla SOLICITUD DE ACCESO AL SISTEMA - DATOS GENERALES DEL REPRESENTANTE LEGAL

- A. Tipo de documento: Se selecciona entre los tipos DNI y carnet de extranjería.
- B. Número de documento: Se debe ingresar el número de documento del representante legal de la empresa que está solicitando el acceso y dar clic en el botón "BUSCAR"<sup>Q</sup>.
  - En el caso se haya seleccionado DNI, dicho campo se llenará automáticamente después de efectuar la validación del DNI.<sup>3</sup> De no validarse, se presentará un mensaje para que vuelva a ingresar los datos correctos.
  - En el caso que se haya seleccionado carnet de extranjería, el sistema validará en la base de datos interna y, de no existir, permitirá el ingreso manual de los datos.
- C. Ubicación geográfica: Se deberá ingresar el Departamento / Provincia / Distrito. Se recomienda empezar digitando el distrito, debido a que así se acelera la búsqueda.
- 5.2.5 Finalmente, deberá dar clic para desplegar la subsección: "ACCESO" y "VIGENCIA DE PODER". En esta parte, deberá ingresar la información detallada en el gráfico siguiente:

<sup>&</sup>lt;sup>3</sup> Al realizar esta acción, el sistema se conectará con el servicio PIDE de la ONGEI y validará el DNI.

| Tipo Acceso      | TITULAR                    | Sub | sector TRANSPORT  | ES         |   |
|------------------|----------------------------|-----|-------------------|------------|---|
| DATOS VIGENCIA D | PODER                      |     |                   |            |   |
|                  |                            |     |                   |            |   |
| GOBIERNO         | REGIONAL Y MUNICIPALIDADES |     |                   |            |   |
| Zona Registral   | REGIONAL Y MUNICIPALIDADES | •   | Oficina Registral | Seleccione | • |

Figura 10. Pantalla ACCESO Y DATOS ADJUNTOS

- A. Tipo de Acceso: Se debe seleccionar si la empresa que se está registrando es una empresa que será Titular del Proyecto de Inversión o una Consultora Ambiental.
- B. Subsector: Se debe ingresar el subsector en el cual se desarrollarán los proyectos de inversión, en este caso Agricultura. De ser el caso de una Consultora Ambiental esta campo se deshabilitará ya que una consultora puede trabajar en múltiples subsectores.
- C. Vigencia de Poder: Si se selecciona la opción Gobierno Regional y Municipalidades, se debe adjuntar en formato PDF la Vigencia de Poder del Representante Legal o si fuera una entidad del Estado la Resolución de Designación del Gerente o quien haga las veces de representante legal de la entidad, tal como se detalla en el siguiente cuadro:

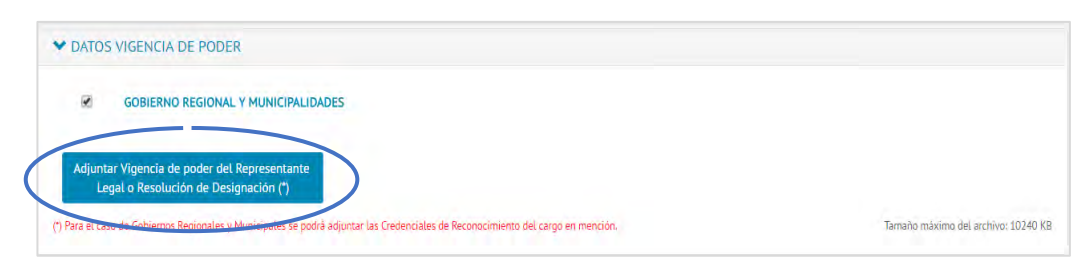

Figura 11. Pantalla ACCESO Y DATOS ADJUNTOS

En el caso de ser un Gobierno Regional o una Municipalidad se podrá adjuntar las Credenciales de Reconocimiento del cargo en mención.

- 5.3 Luego de registrar la solicitud, el sistema enviará un mensaje al correo electrónico registrado indicando que el representante legal podrá acercarse a la oficina de SENACE a recoger el usuario y clave, dos (2) días hábiles después de recibida la comunicación, presentando la siguiente documentación:
  - a. DNI original o carnet de extranjería y vigencia de poder del representante legal.
  - b. En caso el representante no pueda acercarse a las oficinas de SENACE, un tercero podrá recoger la clave, para lo cual deberá presentar *(i)* una carta poder con firma legalizada; *(ii)* una copia del DNI o carnet de extranjería del representante legal; y, *(iii)* la vigencia de poder del representante legal.

De no presentarse a recoger el usuario y clave después de quince (15) días calendario de solicitada, se procederá a anular la solicitud, debiéndose efectuar el trámite nuevamente.

#### 5.a Excepción del recojo presencial del usuario y la clave

Excepcionalmente y como medida de apoyo a los usuarios que se encuentran en zonas muy alejadas y que no puedan trasladarse a la ciudad de Lima para el recojo del usuario y la clave esta puede ser enviada vía correo electrónico, teniendo las siguientes consideraciones:

- El usuario que recibe la clave por correo electrónico, se compromete a enviar la constancia física firmada vía Courier a la mesa de partes del Senace, con atención a la "Coordinación de Atención al Ciudadano".
- Pasado los 30 días calendario de no recibirse la constancia, su acceso será bloqueado hasta que se reciba la respectiva constancia firmada.

La coordinación se debe realizar enviando un correo electrónico a la dirección: <u>ventanillaunica@senace.gob.pe</u>, digitando en el Asunto: Recojo de Usuario y Clave por vía electrónica, en el correo se debe especificar el número de expediente con el que registraron la solicitud de acceso al sistema y que aparece en la pantalla de confirmación de registro de la solicitud de acceso, como se puede observar en la siguiente imagen:

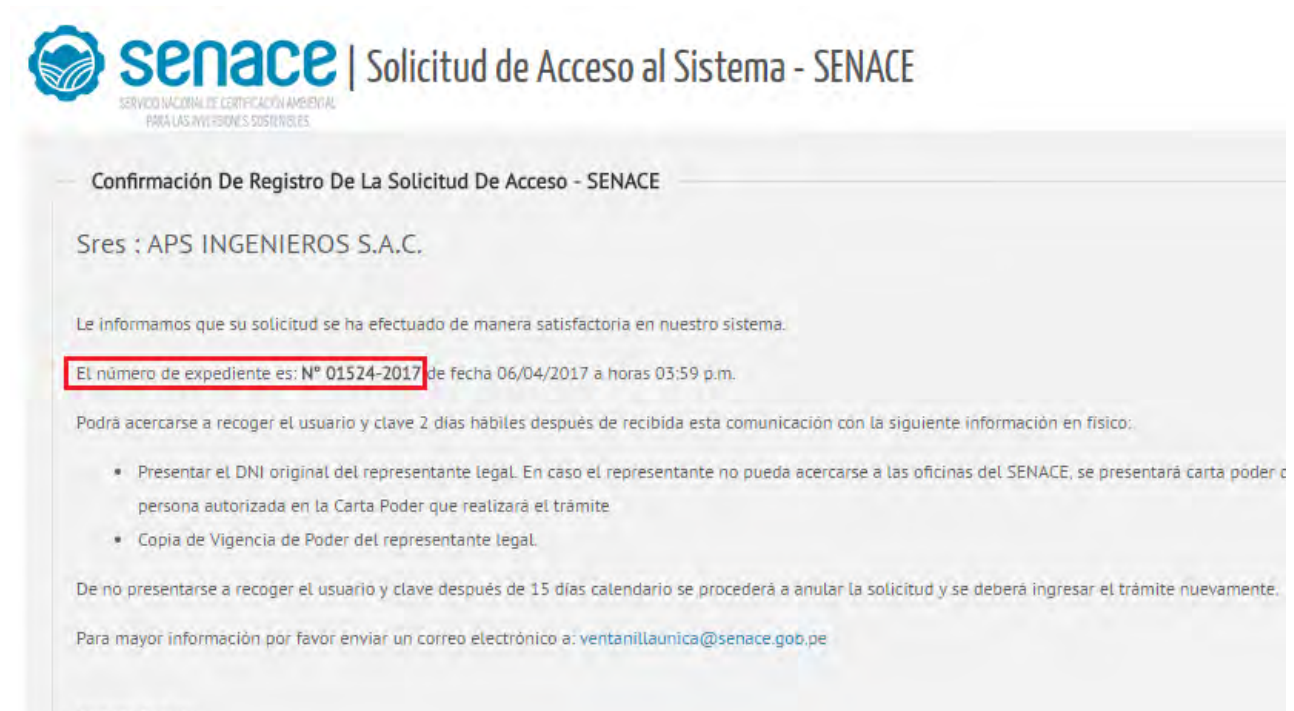

Muchas Gracias.

Servicio Nacional de Certificación Ambiental para las Inversiones Sostenibles - SENACE

## 6. Registro de un EIA-d / modificación

Esta Sección presenta los pasos a seguir para ingresar al sistema un EIA-d o una modificación de EIA-d por parte del titular o de la respectiva consultora ambiental.

#### 6.1. Ingreso del proyecto

6.1.1 El titular del proyecto deberá ingresar con su usuario y contraseña al sistema conforme lo explicado en la Sección 4 de la presente guía. En ese momento, se mostrará la información de los estudios ambientales que el titular haya presentado previamente<sup>4</sup>.

| LI      | STADC             | DE SOLICITU      | DES [PROC                                         | EDIMIENTO]                                                                                                    |                                                  |                    |                |                           |               |
|---------|-------------------|------------------|---------------------------------------------------|----------------------------------------------------------------------------------------------------|--------------------------------------------------|--------------------|----------------|---------------------------|---------------|
| F       | Paráme            | etros De Búsqu   | eda                                               |                                                                                                    |                                                  |                    |                |                           |               |
|         | 1                 | lipo de Proyecto | TODO                                              | DS .                                                                                                    | •                                                | Estado             | TODOS          |                           | -             |
| Filtro  |                   | Ingre            | Ingrese el nombre de la consultora o del Proyecto |                                                                                                    |                                                  |                    |                |                           |               |
| da<br>C | La docu<br>Agrega | imentación prese | ntada en el a                                     | plicativo tiene el caràcter de de                                                                                                    | eclaración jurada para todos su                  | is efectos legales |                |                           | Total de Regi |
| n       | Тіро              | N° Expediente    | Fec.<br>Expediente                                | Tipo de Proyecto                                                                                                    | Consultora                                       | Proyecto           | IntegrAmbiente | Estado                    | Acciones      |
|         | ITS               |                  |                                                   | CONCESIONES FORESTALES<br>MADERABLES Y NO<br>MADERABLES (OTROS<br>PRODUCTOS DEL BOSQUE,<br>ECOTURISMO,<br>CONSERVACI?N), MANEIO<br>DE FAUNA SILVESTRE Y<br>AUTORIZACIONES EN<br>BOSQUE SECO. | ANDES AGRO CONSULTORA<br>Y CONTRATISTAS E LR L   | XX                 | NO             | EN PROCESO<br>DE REGISTRO | B             |
|         | EIAD              |                  |                                                   | CAMBIO DE USO DEL<br>SUELO CON FINES DE<br>AMPLIACIÓN DE LA<br>FRONTERA AGRÍCOLA.                                                                                                    | NOLAZCO RIVAS GUSTAVO<br>ADOLFO                  | PRUEBA 4           | SI             | EN PROCESO<br>DE REGISTRO | ×             |
|         | CLAS              |                  |                                                   | CAMBIO DE USO DEL<br>SUELO CON FINES DE<br>AMPLIACIÓN DE LA<br>FRONTERA AGRÍCOLA.                                                                                                    | ANDES AGRO CONSULTORA<br>Y CONTRATISTAS E.I.R.L  | P1                 | NO             | EN PROCESO<br>DE REGISTRO |               |
|         | CLAS              |                  |                                                   | PLANTELES Y ESTABLOS DE<br>CRIANZA Y/O ENGORDE DE<br>GANADO DE MÁS DE CIEN<br>(100) ANIMALES Y AVES DE<br>MÁS DE CINCO MIL (5000)<br>INDIVIDIOS                                              | ANDES AGRO CONSULTORA<br>Y CONTRATISTAS E.I.R.L. | AGRICULTURA        | NO             | EN PROCESO<br>DE REGISTRO |               |

Figura 12. Pantalla de LISTADO DE SOLICITUDES (PROCEDIMIENTO)

<sup>&</sup>lt;sup>4</sup> La información sobre los estudios ambientales previos se implementará progresivamente en el sistema.

- A. Botón "AGREGAR": Al hacer clic permite ingresar los datos generales de un nuevo estudio ambiental.
- B. Acción "ELIMINAR ESTUDIO" 💌 : Permite eliminar un estudio ambiental registrado mientras el estudio seleccionado se encuentre en el estado "EN PROCESO DE REGISTRO".
- C. Acción "VER CAPÍTULOS" I Permite editar la información que se ingresa a cada capítulo del estudio ambiental registrado.
- 6.1.2 Agregar un estudio ambiental nuevo: Al hacer clic en el botón "AGREGAR"

| Nueva Solicitud                                                                        | ×                                                                                                    |
|----------------------------------------------------------------------------------------|----------------------------------------------------------------------------------------------------|
| Tipo de Solicitud                                                                      | SELECCIONE A                                                                                                    |
| Proyecto                                                                               | SELECCIONE B V C X                                                                                                    |
| Tipo de Proyecto                                                                       |                                                                                                    |
| Consultora                                                                             |                                                                                                    |
| ¿Solicita IntegrAmbiente?                                                              | NO T                                                                                                    |
| ¿Tiene Pronunciamiento MINAM?                                                          |                                                                                                    |
| NOTAS:                                                                                 |                                                                                                    |
| 1 Se sugiere realizar una reu                                                          | nión previa con los especialistas del SENACE para analizar la solicitud a presentar.                                                                                                    |
| 2 Se recomienda que en los o<br>previamente con el pronuncian<br>ambiental competente. | asos de proyectos no incluidos en el <b>"Anexo II del Reglamento de la Ley del SEIA</b> " se cuente<br>niento del MINAM, donde determine la exigibilidad de la certificación ambiental e indique a la autoridad |
|                                                                                        |                                                                                                    |
|                                                                                        | Acenter Cancelor                                                                                                    |

Figura 13. Pantalla de REGISTRO DE NUEVA SOLICITUD

- A. Deberá seleccionar el tipo de solicitud; en el presente caso: ESTUDIO DE IMPACTO AMBIENTAL DETALLADO o MODIFICACIÓN DE ESTUDIO DE IMPACTO AMBIENTAL DETALLADO.
- B. Se podrá seleccionar un proyecto que se ha registrado anteriormente. De

ser un proyecto nuevo, se deberá dar clic en el botón , lo cual permitirá la edición del campo "PROYECTO" para poder ingresar información de la siguiente manera:

Proyecto

R C

Al ingresar el nombre del proyecto, se debe dar clic en el botón para grabarlo. A continuación, deberá seleccionar el proyecto ingresado para continuar con el registro de los demás campos (ya sea por parte de la consultora ambiental o por parte del titular – ver Sección 6.3). En caso de proyectos de inversión pública, el nombre del proyecto debe coincidir con el de la Ficha de Registro del Banco de Proyectos del SNIP.

C. Deberá seleccionar el tipo de proyecto de acuerdo a la naturaleza del proyecto, por ejemplo:

|    | Tipo de Proyecto                                                                                                    | SELECCIONE                                                                                                    | ÷ |
|----|----------------------------------------------------------------------------------------------------|----------------------------------------------------------------------------------------------------|---|
| SE | LECCIONE                                                                                                    |                                                                                                    |   |
|    | MEIO DE USO DEL SUELO CON FINES DE AMPLIACIÓN DE LA FRONTERA AGRICOLA.<br>MIRTO DE RENERICIOS DE ANIMANES<br>MIRTO DE RENERICIÓS DE ANIMANES<br>MIRTO DE RENERICIÓS DE ANIMANES<br>NESTICICIÓN LA VIADO Y CARDADO DE LAVIAS, FIBRAS, PELOS Y FUIMAS<br>NOSTRUCCIÓNES RURALES Y VIÁS DE ACCESO VINCULADAS A LAS TIERRAS DE USO AGRAF<br>LIVOS AGRILAS DE BESARROLLADOS EN FORMA INTENSIVA.<br>RADO Y CLASIFICADO DE HOLAS DE TARACIÓ<br>SARROLLO DE ACTIVIDADES FORMESTALES EN SUEL DS FRÁGUES O CUBIERTOS DE BOSQU<br>SCASCARADO, LUMPICZA, PILADO, ESLECCIÓN, CLASIFICACIÓN, PRECOCIDO Y ENVADADO<br>SCASCARADO, LUMPICZA, PILADO, ESLECCIÓN, CLASIFICACIÓN, PRECOCIDO Y ENVADADO<br>SCASCARADO, DESHIEDRINITADO, CLASIFICACIÓN Y MOLIENDA DE TRANSFORMACIÓ<br>SCASCARADO, DESHIEDRINITADO, CLASIFICACIÓN Y MOLIENDA DE TRANSFORMACIÓ<br>SCASCARADO, DE CANDO, RECIZIÓN, CLASIFICACIÓN Y MOLIENDA DE TRANSFORMACIÓ<br>SCASCARADO, DE SHIEDRINITADO, TROZODO, DIEDRIA Y ENMELAZADO DE PASTOS. CEREALES Y<br>MIOTADO Y PRENSADO DE LACIDO<br>BORACIÓN DE LIARINAS DE GRANOS, DE TRANSFORMACIÓ PRIMARIA.<br>BORACIÓN DE LIARINAS DE GRANOS, DE TRANSFORMACIÓ PRIMARIA.<br>BORACIÓN DE LIARINAS DE GRANOS, DE TRANSFORMACIÓ PRIMARIA.<br>BORACIÓN DE LIARINAS DE GRANOS, DE TRANSFORMACIÓ PRIMARIA.<br>BORACIÓN DE CIANCACA Y ALCOHOLES, DETIVADOS DE JUCOS VINDENES, DE TRANSFORMACIÓ<br>BORACIÓN DE CIANICACA Y ALCOHOLES, DETIVADOS DE JUCOS VINDENES, DE TRANSFORMACIÓ<br>BORACIÓN DE DE CIANADORES DE YLOS, DETRANSFORMACIÓ PRIMARIA.<br>BORACIÓN DE DE LARINAS ANDRES DE YLOS, DETRANSFORMACIÓ PRIMARIA.<br>BORACIÓN DE DE CIANCASCA Y ALCOHOLES DE YLOS.<br>DE CIANCACACY Y ALCOHOLES, DE TRANSFORMACIÓ PRIMARIA.<br>BORACIÓN DE CIANCASCA Y ALCOHOLES, DE TRANSFORMACIÓ PRIMARIA.<br>BORACIÓN DE DE LARINAS ANDRES DE YLOS, DETRANSFORMACIÓ PRIMARIA.<br>BORACIÓN DE DE CIANCASCAS, YACUMIT, MINTEDUILLA, MIALARES FRESCA, DE TRANSFORMACI<br>DO RACIÓN DE DE COCORMACES, ZOLÓNGOS, CENTROS DE RESCATE DE DE TRANSFORMACI | DOUE, ECOTURISMO, CONSERVACIVNI, MANEJO DE FAUNA SILVESTRE Y AUTORIZACIONES EN BOSQUE SECO.<br>10.<br>E DE PROTECCIÓN<br>16 ARROZ.<br>INN PRIMARIA DE CAFÉ, CACAO Y OTRAS SEMILLAS.<br>OTROS PRODUCTOS DEL AGRO<br>RMACIÓN PRIMARIA.<br>E TRANSFORMACIÓN PRIMARIA.<br>ON PRIMARIA.<br>E STREY CENTRO DE CUSTODIA TEMPORAL. |   |

Figura 14. Tipos de proyecto por Subsector Agricultura

- D. Deberá seleccionar la consultora ambiental que elaboró el estudio ambiental.<sup>5</sup>
- E. A partir del 02 de setiembre del 2016, fecha de entrada en vigencia del reglamento del procedimiento de IntegrAmbiente, se debe seleccionar si la solicitud de evaluación contiene títulos habilitantes que son componentes para obtener la Certificación Ambiental Global.

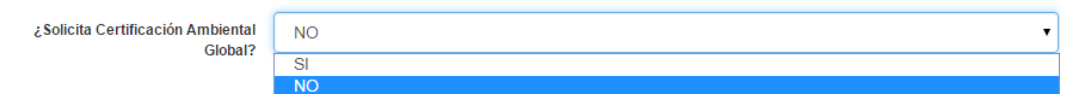

6.1.3 Luego de completado los campos anteriores, el proyecto se podrá visualizar en la lista de solicitudes. Asimismo, el titular o la consultora ambiental asignada podrán ingresar la información por cada capítulo de acuerdo a lo explicado en la Sección 6.3. de la presente guía. Para que la consultora ambiental pueda ingresar directamente la información, se deberá completar, de forma previa, el proceso indicado en la Sección 6.2. siguiente.

<sup>&</sup>lt;sup>5</sup> Este campo es el que permitirá que la consultora, al ingresar con su propio usuario y contraseña, pueda ver los proyectos asociados a esta y llenar la información directamente.

#### 6.2. Autorización consultora ambiental

- 6.2.1 En el supuesto que la consultora ambiental no cuente con un usuario y contraseña, deberá seguir los pasos indicados en la Sección 5 de la presente guía.
- 6.2.2 Al ingresar la consultora ambiental con su usuario y contraseña, se presentará una lista de los titulares que han asignado estudios ambientales a esta consultora, como se presenta en la pantalla siguiente:

| r Korecros r Estoblos  | STORDECTOR Addition of the |   |          |
|------------------------|----------------------------|---|----------|
| BÚSQUEDA DE PROYECTOS  |                            |   |          |
| Parámetros De Búsqueda |                            |   |          |
| Empresa Titular        | AGRICOLA LAS LLAMOZAS S.A. | • | Q Buscar |

Figura 15. Pantalla de selección del titular que ha asignado estudios a la consultora

6.2.3 Al seleccionar un titular y dar clic en el botón "BUSCAR", se presentarán los estudios ambientales asignados a la consultora ambiental con la opción de poder editarlos.

| ð    | SENCE           |                  | CE   PI            | resentación de l                                  | Estudios de Impaci                              | to Ambiental                   | -              | ANDES AGRO CONSI | JLTORA Y CONTRATISTAS E.I     |
|------|-----------------|------------------|--------------------|---------------------------------------------------|-------------------------------------------------|--------------------------------|----------------|------------------|-------------------------------|
| HIDR | OCARBU          | IROS             | ELECTRICIDAD       | TRANSPORTES                                       | AGRICULTURA MA                                  | NUAL DE USUARIO                |                |                  |                               |
| PRO  | OYEC            | TOS Y ES         | TUDIOS             | SUBSECTOR AGE                                     | RICULTURA                                       |                                |                |                  |                               |
| BÚ   | ISQUE           | DA DE PROYI      | ECTOS              |                                                   |                                                 |                                |                |                  |                               |
| P    | aráme           | tros De Búsq     | ueda               |                                                   |                                                 |                                |                |                  |                               |
|      |                 | Empres           | a Titular          | AGRICOLA LAS LLAMOZA                              | AS S.A.                                         |                                |                | -                | Q Buscar                      |
|      | T               | lipo de Proyecte | тор                | 05                                                | •                                               | Estado                         | TODOS          |                  | •                             |
|      |                 | Filtr            | lingre             | se el nombre de la consulto                       | orá o del Proyecto                              |                                |                |                  | <b>Q</b> Buscar               |
| ōda  | la docu<br>Tipo | N° Expediente    | Fec.<br>Expediente | plicativo tiene el caràcter d<br>Tipo de Proyecto | e declaración jurada para todos s<br>Consultora | us efectos legales<br>Proyecto | IntegrAmbiente | Estado           | Total de Registre<br>Acciones |
|      | CLAS            |                  |                    | CULTIVOS AGRILAS                                  | ANDES AGRO CONSULTORA                           | TEST_PROYECTO-01               | NO             | EN PROCESO       |                               |

Figura 16. Pantalla de presentación de estudios asignados a la consultora por la empresa titular seleccionada

### 6.3. Registro de información

6.3.1 El titular del proyecto o la consultora ambiental al dar clic en el botón "VER CAPÍTULOS" , podrá visualizar los capítulos que deben ser completados y presentados a SENACE, en caso de que el titular aún no hubiera enviado el estudio ambiental a dicha entidad.

|                              |                                                                                                    |                                                                                                    | 🔶 Regress |
|------------------------------|----------------------------------------------------------------------------------------------------|----------------------------------------------------------------------------------------------------|-----------|
| • 11                         | FORMACIÓN GENERAL                                                                                                    |                                                                                                    |           |
| Su                           | ib Sector:                                                                                                    | Tipo de Estudio;                                                                                                    |           |
| A                            | RICULTURA                                                                                                    | ESTUDIO DE IMPACTO AMBIENTAL DETALLADO                                                                                                    |           |
| Ti                           | po de Actividad:                                                                                                    | Tipo de Proyecto:                                                                                                    |           |
| A                            | GRICULTURA                                                                                                    | CURADO Y CLASIFICADO DE HOJAS DE TABACO.                                                                                                    |           |
| Pr                           | oyecto:                                                                                                    | Empresa Titular:                                                                                                    |           |
|                              |                                                                                                    |                                                                                                    |           |
| + L                          | ISTA DE CAPITULOS                                                                                                    |                                                                                                    |           |
| Tod                          | a la documentación presentada en el aplicativo tiene el carácter de                                                                                                    | declaración jurada para todos sus efectos legales                                                                                                    |           |
| terr                         | Descripción del Capitulo                                                                                                    | Avance del Registro De Datos                                                                                                    | Accione   |
|                              | RESUMEN EJECUTIVO                                                                                                    | Hay información pendiente de llenar o está incompleta.                                                                                                    |           |
|                              | DATOS DEL TITULAR                                                                                                    | Hay información pendiente de llenar o esta incompleta.                                                                                                    |           |
|                              | GENERALIDADES                                                                                                    | Hay información pendiente de llenar o esta incompleta.                                                                                                    |           |
|                              |                                                                                                    | Hay información pendiente de llenar o esta incompleta                                                                                                    |           |
|                              | DESCRIPCION DEL PROYECTO                                                                                                    | hay información pendiente de tienar o esta incompteta.                                                                                                    |           |
| 5                            | AREA DE INFLUENCIA                                                                                                    | Hay información pendiente de tenar o esta incompeta.                                                                                                    |           |
| 1<br>5                       | DESCRIPCION DEL PROYECTO AREA DE INFLUENCIA LÍNEA BASE                                                                                                    | Hay información penineine de trenar o esta incompleta.<br>Hay información pendiente de llenar o esta incompleta.<br>Hay información pendiente de llenar o esta incompleta.                                                                                                    |           |
|                              | DESCRIPCION DEL PROVECTO AREA DE INFLUENCIA LINEA BASE IMPACTOS AMBIENTALES                                                                                                    | Hay información pendiente de llenar o esta incompleta.<br>Hay información pendiente de llenar o esta incompleta.<br>Hay información pendiente de llenar o esta incompleta.                                                                                                    |           |
| 4<br>5<br>7<br>8             | DESCRIPCION DEL PROVECTO AREA DE INFLUENCIA LINEA BASE IMPACTOS AMBIENTALES ESTRATEGIA DE MANEIO AMBIENTAL                                                                                                    | Hay información pendiente de llenar o esta incompleta.         Hay información pendiente de llenar o esta incompleta.         Hay información pendiente de llenar o esta incompleta.         Hay información pendiente de llenar o esta incompleta.         Hay información pendiente de llenar o esta incompleta.         Hay información pendiente de llenar o esta incompleta.                                                                                                    |           |
| 1<br>5<br>7<br>3             | DESCRIPCION DEL PROVECTO AREA DE INFLUENCIA LÍNEA BASE IMPACTOS AMBIENTALES ESTRATEGIA DE MANEIO AMBIENTAL VALORIZACIÓN ECONÔMICA                                                                                                 | Hay información pendiente de llenar o esta incompleta.         Hay información pendiente de llenar o esta incompleta.         Hay información pendiente de llenar o esta incompleta.         Hay información pendiente de llenar o esta incompleta.         Hay información pendiente de llenar o esta incompleta.         Hay información pendiente de llenar o esta incompleta.         Hay información pendiente de llenar o esta incompleta.         Hay información pendiente de llenar o esta incompleta.         Hay información pendiente de llenar o esta incompleta.                                                                                                    |           |
| 4<br>5<br>7<br>3<br>3<br>10  | DESCRIPCION DEL PROVECTO AREA DE INFLUENCIA LINEA BASE IMPACTOS AMBIENTALES ESTRATEGIA DE MANEIO AMBIENTAL VALORIZACIÓN ECONÓMICA PLAN DE PARTICIPACIÓN CIUDADANA                                                                 | Hay información pendiente de llenar o esta incompleta.         Hay información pendiente de llenar o esta incompleta.         Hay información pendiente de llenar o esta incompleta.         Hay información pendiente de llenar o esta incompleta.         Hay información pendiente de llenar o esta incompleta.         Hay información pendiente de llenar o esta incompleta.         Hay información pendiente de llenar o esta incompleta.         Hay información pendiente de llenar o esta incompleta.         Hay información pendiente de llenar o esta incompleta.         Hay información pendiente de llenar o esta incompleta.                                                                                                    |           |
| 4<br>5<br>7<br>3<br>10<br>11 | DESCRIPCION DEL PROVECTO AREA DE INFLUENCIA LINEA BASE IMPACTOS AMBIENTALES ESTRATEGIA DE MANEIO AMBIENTAL VALORIZACIÓN ECONÓMICA PLAN DE PARTICIPACIÓN CIUDADANA EMPRESA CONSULTORA                                              | Hay información pendiente de llenar o esta incompleta.         Hay información pendiente de llenar o esta incompleta.         Hay información pendiente de llenar o esta incompleta.         Hay información pendiente de llenar o esta incompleta.         Hay información pendiente de llenar o esta incompleta.         Hay información pendiente de llenar o esta incompleta.         Hay información pendiente de llenar o esta incompleta.         Hay información pendiente de llenar o esta incompleta.         Hay información pendiente de llenar o esta incompleta.         Hay información pendiente de llenar o esta incompleta.         Hay información pendiente de llenar o esta incompleta.         Hay información pendiente de llenar o esta incompleta.         Hay información pendiente de llenar o esta incompleta.                                                                                                    |           |
| 4<br>5<br>7<br>3<br>10<br>11 | DESCRIPCION DEL PROVECTO<br>AREA DE INFLUENCIA<br>LINEA BASE<br>IMPACTOS AMBIENTALES<br>ESTRATEGIA DE MANEIO AMBIENTAL<br>VALORIZACIÓN ECONÓMICA<br>PLAN DE PARTICIPACIÓN CIUDADANA<br>EMPRESA CONSULTORA<br>TITULOS HABILITANTES | Hay información pendiente de llenar o esta incompleta.         Hay información pendiente de llenar o esta incompleta.         Hay información pendiente de llenar o esta incompleta. |           |

Figura 17. Pantalla de LISTADO DE CAPÍTULOS a ser ingresados por la consultora

- 6.3.2 El titular o la consultora ambiental podrá ingresar la información solicitada en cada capítulo. Los capítulos se presentan de acuerdo a la actividad y subsector seleccionado. En cada uno de los capítulos, hay opciones de carga de archivo y de ingreso de datos.
- 6.3.3 A continuación, se describe la principal funcionalidad de los botones que se encuentran en las pantallas de ingreso de información de los capítulos del registro de EIA-d o una modificación de EIA-d; estos botones estarán activos mientras el estudio ambiental se encuentre en los estados "EN PROCESO DE REGISTRO" o "PENDIENTE DE ENVÍO AL SENACE".
  - Botón "EDITAR REGISTRO": Tiene la función de poder editar un registro ya grabado o efectuar un nuevo registro para el ingreso de información.

- Botón "ELIMINAR REGISTRO": Tiene la función de eliminar el registro ya grabado.
- Botón de "CARGA DE ARCHIVOS": Tiene la función de registro de archivos; dependiendo del campo, se indicará el formato del archivo que, por lo general, puede ser: PDF, KMZ, ZIP. El tamaño del archivo también se indicará en la ventana de carga; el máximo permitido es 20 MB (para un mayor detalle de la estructura de los archivos, ver Sección 9 de la presente guía).
- Botón de "DESCARGA DE ARCHIVOS": Tiene la funcionalidad de poder descargar los archivos cargados en el sistema. Este botón solo estará activo en los campos que permitan una carga de archivos.
- 6.3.4 Cada vez que se agreguen los campos obligatorios de cada capítulo el campo "AVANCE DEL REGISTRO DE DATOS", cambiará del estado "HAY INFORMACIÓN PENDIENTE DE LLENAR O ESTÁ INCOMPLETA" al estado "LA INFORMACIÓN ESTÁ COMPLETA", tal como se muestra a continuación:

| ▲ LISTA DE CAPITULOS |                                                                                                    |                                                        |          |  |  |
|----------------------|----------------------------------------------------------------------------------------------------|--------------------------------------------------------|----------|--|--|
| * Toda               | Toda la documentación presentada en el aplicativo tiene el carácter de declaración jurada para todos sus efectos legales |                                                        |          |  |  |
| Item                 | Descripción del Capitulo                                                                                                 | Avance del Registro De Datos                           | Acciones |  |  |
| 1                    | RESUMEN EJECUTIVO                                                                                                    | La información está completa.                          |          |  |  |
| 2                    | DATOS DEL TITULAR                                                                                                    | Hay información pendiente de llenar o esta incompleta. |          |  |  |
| 3                    | GENERALIDADES                                                                                                    | Hay información pendiente de llenar o esta incompleta. |          |  |  |
| 4                    | DESCRIPCIÓN DEL PROYECTO                                                                                                 | Hay información pendiente de llenar o esta incompleta. |          |  |  |

Figura 18. Pantalla de LISTADO DE CAPÍTULOS a ser ingresados por la consultora presentando diferentes estados para el avance de registro de datos

6.3.5 Además de los capítulos componentes del EIA-d se cuenta con la sección "DOCUMENTO DE PAGO TUPA Y OTROS". En la figura 19 se encuentra la pantalla con los datos solicitados en esta sección.

|                               | IOFA TOTROS                                                                                                    |                    |                                        |                  |  |  |
|-------------------------------|----------------------------------------------------------------------------------------------------|--------------------|----------------------------------------|------------------|--|--|
|                               |                                                                                                    |                    |                                        | 🗲 Reg            |  |  |
| Sector:                       |                                                                                                    | Tipo c             | e Estudio:                             |                  |  |  |
| RICULTUR                      | A                                                                                                    | ESTU               | ESTUDIO DE IMPACTO AMBIENTAL DETALLADO |                  |  |  |
| io de Activ                   | vidad:                                                                                                    | Tipo c             | Tipo de Proyecto:                      |                  |  |  |
| RICULTUR                      | AS                                                                                                    | CURA               | DO Y CLASIFICADO DE HOJAS DE TABACO.   |                  |  |  |
| oyecto:                       |                                                                                                    | Empre              | esa Titular.                           |                  |  |  |
| ST                            |                                                                                                    | AGRIC              | OLA VERDE S.A.C.                       |                  |  |  |
| 🕑 Agreg                       |                                                                                                    |                    |                                        |                  |  |  |
| m                             | Nro Pago                                                                                                    | Monto Pago (S/.)   | Fecha Pago                             | Acciones         |  |  |
|                               | P                                                                                                    | )                  |                                        |                  |  |  |
| ADJUNT                        | TAR DOCUMENTOS OBLIGATORIOS                                                                                                    | )                  |                                        |                  |  |  |
| ADJUNT                        | TAR DOCUMENTOS OBLIGATORIOS                                                                                                    | Nombre del Archivo | Descripción del Archivo                | Acción           |  |  |
| ADJUNT<br>ftem<br>1           | TAR DOCUMENTOS OBLIGATORIOS Tipo de Documento VOUCHER(S) DE PAGO(S) TUPA Y OTROS PAGOS (EN PDF)                                                                   | Nombre del Archivo | Descripción del Archivo                | Acción           |  |  |
| ADJUNT<br>ftem<br>1<br>2      | Tipo de Documento Tipo de Documento VOUCHER(S) DE PAGO(S) TUPA Y OTROS PAGOS (EN PDF) COMPROBANTE DE PAGO AL MINISTERIO DE AGRICULTURA Y RIEGO - MINAGRI (EN PDF) | Nombre del Archivo | Descripción del Archivo                | Acción<br>C      |  |  |
| ADJUNT<br>ftem<br>1<br>2<br>3 | TAR DOCUMENTOS OBLIGATORIOS                                                                                                    | Nombre del Archivo | Descripción del Archivo                | Acción<br>C<br>C |  |  |

Figura 19. Pantalla de LISTADO DE CAPÍTULOS a ser ingresados por la consultora presentando diferentes

A. Botón "AGREGAR": Al hacer clic permite ingresar los datos generales del Voucher de pago como son el Número de Pago (Número de Operación), Monto del Pago, Fecha del Pago y el Voucher escaneado en archivo digital (se acepta cualquier tipo de archivo mientras sea visible y con un tamaño máximo de 20MB). Además se pueden agregar varios voucher como considere el usuario, en el caso se haya realizado más de un pago.

| Nro. Operación                         | Dato obligatorio                                                                                                    |   |
|----------------------------------------|----------------------------------------------------------------------------------------------------|---|
| Monto Pago (S/.)                       | ▲<br>▼                                                                                                    |   |
|                                        | 0.00                                                                                                    |   |
|                                        |                                                                                                    |   |
| Fecha Pago                             | Dato obligatorio                                                                                                    | _ |
| Fecha Pago                             | Dato obligatorio<br>El pago debe ser realizado con el nombre y RUC de la<br>Empresa Titular del Proyecto de Inversión |   |
| Fecha Pago IMPORTANTE: Seleccione Arch | Dato obligatorio<br>El pago debe ser realizado con el nombre y RUC de la<br>Empresa Titular del Proyecto de Inversión |   |

Figura 20. Pantalla de Ingreso de Datos del Voucher de Pago

- B. En la segunda sección se presentan los documentos que deben ser escaneados y cargados, como son:
  - i. Vouchers de pago TUPA y otros pagos (en pdf)

- ii. Comprobante de pago al Ministerio de Agricultura y Riego MINAGRI<sup>6</sup>. (en PDF).
- iii. Comprobante de entrega de tres ejemplares impresos y digitalizados del EIA y diez resúmenes ejecutivos del EIA a la Dirección Regional de Energía y minas de la zona del proyecto (en pdf).
- iv. Comprobante de entrega de tres ejemplares impresos y digitalizados del EIA y diez resúmenes ejecutivos a la Municipalidad Provincial y distrital del lugar en donde se llevará a cabo el proyecto (en pdf).
- Comprobante de entrega de un ejemplar impreso y digitalizado del EIA y veinte resúmenes ejecutivos a los centros poblados menores, comunidades nativas y/o campesinas ubicadas en el área de influencia directa (en pdf)
- vi. Personas jurídicas: poder del representante legal (en pdf).
- vii. Solicitud de evaluación de estudio de impacto ambiental EIA-d según formulario f-08 debidamente firmado (en pdf).
- viii. Copia simple de los documentos que acreditan la titularidad del proyecto, según el tipo del proyecto (en pdf).
- ix. Ficha del registro único de contribuyente (ruc) del titular del proyecto (en pdf).
- x. En el caso que el titular del proyecto sea una persona jurídica, adjuntar copia literal de los asientos registrales que acrediten la vigencia de su inscripción y del poder de su representante legal en los registros públicos (copia simple en pdf).
- xi. Declaración jurada de vigencia de poder de representante legal (en pdf).
- xii. Carta de notificación electrónica (en pdf).

<sup>&</sup>lt;sup>6</sup> De acuerdo al TUPA del MINAGRI. Aprobado mediante D.S. Nº 016-2015-MINAGRI

## 7. Registro de un ITS

Esta Sección presenta los pasos a seguir para registrar un ITS de un EIA-d con el perfil de titular o de consultora.

#### 7.1. Ingreso del proyecto

7.1.1 El titular del proyecto deberá ingresar con su usuario y contraseña al sistema conforme lo explicado en la Sección 4 de la presente guía. En ese momento, se mostrará la información de los estudios ambientales que el titular haya presentado previamente.<sup>7</sup>

| PROYECTOS Y ESTUDIOS   SUBSECTOR AGRICULTURA |           |                  |                    |                                                                                                    |                                                  |                    |                |                           |                   |
|----------------------------------------------|-----------|------------------|--------------------|----------------------------------------------------------------------------------------------------|--------------------------------------------------|--------------------|----------------|---------------------------|-------------------|
| ▲ LISTADO DE SOLICITUDES [PROCEDIMIENTO]     |           |                  |                    |                                                                                                    |                                                  |                    |                |                           |                   |
| - 1                                          | Paráme    | etros De Búsq    | ueda               |                                                                                                    |                                                  |                    |                |                           |                   |
|                                              | 4         | Tipo de Proyecto | тор                | DS                                                                                                    | •                                                | Estado             | TODOS          |                           | •                 |
|                                              |           | Filtro           | Ingre              | se el nombre de la consultora c                                                                                                    | a dél Proyecto                                   |                    |                |                           | Q Buscar          |
| Toda                                         | e la doci | umentación pres  | entada en el a     | aplicativo tiene el carácter de de                                                                                                    | eclaración jurada para todos su                  | us efectos legales |                |                           |                   |
| C                                            | Agrega    |                  | A                  |                                                                                                    |                                                  |                    |                |                           | Total de Registre |
| tem                                          | Tipo      | N° Expediente    | Fec.<br>Expediente | Tipo de Proyecto                                                                                                    | Consultora                                       | Proyecto           | IntegrAmbiente | Estado                    | Acciones          |
|                                              | ITS       |                  |                    | CONCESIONES FORESTALES<br>MADERABLES Y NO<br>MADERABLES (OTROS<br>PRODUCTOS DEL BOSQUE,<br>ECOTURISMO,<br>CONSERVACI7N), MANEJO<br>DE FAUNA SILVESTRE Y<br>AUTORIZACIONES EN<br>BOSQUE SECO. | ANDES AGRO CONSULTORA<br>Y CONTRATISTAS E LR L   | XX                 | NO             | EN PROCESO<br>DE REGISTRO |                   |
|                                              | EIAD      |                  |                    | CAMBIO DE USO DEL<br>SUELO CON FINES DE<br>AMPLIACIÓN DE LA<br>FRONTERA AGRÍCOLA.                                                                                                    | NOLAZCO RIVAS GUSTAVO<br>ADOLFO                  | PRUEBA 4           | SI             | EN PROCESO<br>DE REGISTRO |                   |
|                                              | CLAS      |                  |                    | CAMBIO DE USO DEL<br>SUELO CON FINES DE<br>AMPLIACIÓN DE LA<br>FRONTERA AGRICOLA.                                                                                                    | ANDES AGRO CONSULTORA<br>Y CONTRATISTAS E I.R.L  | P1                 | NO.            | EN PROCESO<br>DE REGISTRO | = ×               |
| 1                                            | CLAS      |                  |                    | PLANTELES Y ESTABLOS DE<br>CRIANZA Y/O ENGORDE DE<br>GANADO DE MÁS DE CIEN<br>(100) ANIMALES Y AVES DE<br>MÁS DE CINCO MIL (5000)<br>INDIVIDUOS.                                             | ANDES AGRO CONSULTORA<br>Y CONTRATISTAS E.I.R.L. | AGRIĆULTURA        | NO             | EN PROCESO<br>DE REGISTRO | EX                |

Figura 21. Pantalla de LISTADO DE SOLICITUDES (PROCEDIMIENTO)

<sup>&</sup>lt;sup>7</sup> La información sobre los estudios ambientales previos se implementará progresivamente en el sistema.

- A. Botón "AGREGAR": Al hacer clic permite ingresar los datos generales de un nuevo estudio ambiental.
- 7.1.2 Agregar un estudio ambiental nuevo: Al hacer clic en el botón "AGREGAR"

| Nueva Solicitud                                                                                                    |                                                                                                    |        | × |
|----------------------------------------------------------------------------------------------------|----------------------------------------------------------------------------------------------------|--------|---|
| Tipo de Solicitud                                                                                                    |                                                                                                    |        | • |
| Título                                                                                                    | В                                                                                                    |        |   |
| Proyecto                                                                                                    | SELECCIONE C                                                                                                    | ß      | × |
| Tipo de Proyecto                                                                                                    | SELECCIO                                                                                                    |        | • |
|                                                                                                    | Registrada     Independiente                                                                                                    |        |   |
| Consultora                                                                                                    |                                                                                                    |        | Q |
| ¿Tiene Pronunciamiento MINAM?                                                                                                    |                                                                                                    |        |   |
| NOTAS:<br>1 Se suglere realizar una reunic<br>2 Se recomienda que en los ca<br>previamente con el pronunciamie<br>ambiental competente. | ón previa con los especialistas del SENACE para analizar la solicitud a presentar.<br>sos de proyectos no incluidos en el <b>"Anexo II del Reglamento de la Ley del SEIA"</b> se cuente<br>ento del MINAM, donde determine la exigibilidad de la certificación ambiental e indique a la auto | oridad | d |

Figura 22. Pantalla de REGISTRO DE NUEVO ESTUDIO

- A. Deberá seleccionar el tipo de estudio, en el presente caso: INFORME TÉCNICO SUSTENTATORIO.
- B. Se debe ingresar el título largo de la denominación del ITS.
- C. Se podrá seleccionar un proyecto que se ha registrado anteriormente y con el cual fue aprobado el EIA-d inicial. En el caso sea un proyecto que no se

encuentra en el sistema, se deberá dar clic en el botón la edición del campo "PROYECTO" para poder ingresar información de la siguiente manera:

| <b>D</b> . |    | - | ~ | 1- |
|------------|----|---|---|----|
|            | ΟV | е | C | ιO |
|            |    | _ | _ |    |

Ingrese el nombre del proyecto

Al ingresar el proyecto, se debe dar clic en el botón para permitir su grabado. A continuación, deberá seleccionar el proyecto ingresado para continuar con el registro de los demás campos (ya sea por parte de la consultora ambiental o por parte del titular – ver Sección 7.3).

D. Deberá seleccionar el tipo de proyecto de acuerdo a la naturaleza del proyecto original con el que fue aprobado el EIA-d del cual se está presentando este ITS.

R

С

eptar Cancelar

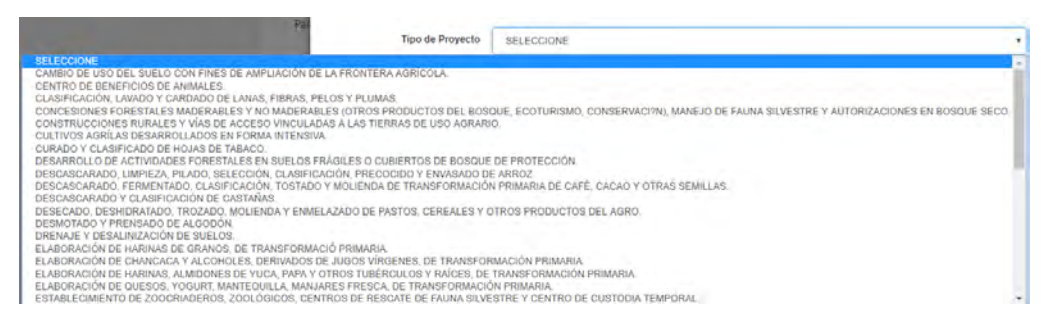

Figura 23. Tipos de proyecto por Subsector Agricultura

7.1.3 Al seleccionar el tipo de estudio INFORME TÉCNICO SUSTENTATORIO, se debe ingresar además los datos de la Consultora:

| Nueva Solicitud                                                                                                    |                                                                                                    |
|----------------------------------------------------------------------------------------------------|----------------------------------------------------------------------------------------------------|
| Tipo de Solicitud                                                                                                    | INFORME TÉCNICO SUSTENTATORIO                                                                                                    |
| Título                                                                                                    |                                                                                                    |
| Proyecto                                                                                                    | SELECCIONE V C X                                                                                                    |
| Tipo de Proyecto                                                                                                    | SELECCIONE                                                                                                    |
| A                                                                                                    | Registrada Independiente                                                                                                    |
| Consultora                                                                                                    | ٩                                                                                                    |
| ¿Tiene Pronunciamiento MINAM?                                                                                                    | В                                                                                                    |
| NOTAS:<br>1 Se sugiere realizar una reur<br>2 Se recomienda que en los co<br>previamente con el pronunciam<br>ambiental competente. | nión previa con los especialistas del SENACE para analizar la solicitud a presentar.<br>asos de proyectos no incluidos en el <b>"Anexo II del Reglamento de la Ley del SEIA"</b> se cuente<br>niento del MINAM, donde determine la exigibilidad de la certificación ambiental e indique a la autoridad |
|                                                                                                    |                                                                                                    |
|                                                                                                    | Aceptar Cancelar                                                                                                    |

Figura 24. Selección de Consultora (Registrada) o Personal Independiente

- A. Se debe seleccionar si el ITS ha sido trabajado por una consultora ambiental inscrita en el Registro Nacional de Consultoras Ambientales o un profesional especialista independiente (colegiado y habilitado).
- B. En el caso de ser una consultora registrada se habilita la lista desplegable conteniendo las consultoras registradas y vigentes que se encuentran en la base de datos del Registro Nacional de Consultoras Ambientales del SENACE y del subsector Agricultura.
- 7.1.4 En el caso de haber seleccionado una consultora registrada, dicha consultora ambiental podrá ingresar la información requerida del ITS directamente con su

propio usuario y contraseña, previa autorización según los pasos indicados en la Sección 7.2 siguiente.

7.1.5 En el supuesto de haber seleccionado a un profesional especialista debidamente colegiado y habilitado, el ingreso de información únicamente se podrá efectuar con el usuario y contraseña del titular del proyecto.

#### 7.2. Autorización consultora ambiental

7.2.1 Para el caso de ITS se aplican los mismos pasos indicados en la Sección 6.2 de la presente guía.

#### 7.3. Registro de información

7.3.1 Para el caso de ITS se aplican los mismos pasos indicados en la Sección 6.3 de la presente guía, con la diferencia que para un ITS se presentan los siguientes capítulos:

| Ítem | Descrinción del Canítulo                                      | Avance del Registro De Datos                           | Acciones |
|------|---------------------------------------------------------------|--------------------------------------------------------|----------|
| 1    | DATOS GENERALES                                               | Hay información pendiente de llenar o esta incompleta. |          |
| 2    | CARACTERÍSTICAS DEL PROYECTO CON IGA APROBADO                 | Hay información pendiente de llenar o esta incompleta. |          |
| 5    | PROYECTO DE MODIFICACIÓN, AMPLIACIÓN O UNA MEJORA TECNOLÓGICA | Hay información pendiente de llenar o esta incompleta. |          |
| 4    | DOCUMENTOS DE PAGO TUPA Y OTROS                               | Hay información pendiente de llenar o esta incompleta. |          |

7.3.2 Además de los capítulos componentes del ITS se cuenta con la sección "DOCUMENTO DE PAGO TUPA Y OTROS". En la siguiente figura se encuentra la pantalla con los datos solicitados en esta sección.

| PAGO T                      | TUPA Y OTROS                                                                |                     |                                                                                                    |            |  |
|-----------------------------|-----------------------------------------------------------------------------|---------------------|----------------------------------------------------------------------------------------------------|------------|--|
|                             |                                                                             |                     |                                                                                                    | 🔶 Regresar |  |
| Sub Sector.                 | RA                                                                          |                     | Tipo de Estudio:<br>INFORME TÉCNICO SUSTENTATORIO                                                                                                    |            |  |
| Tipo de Activ<br>AGRICULTUR | vidad:<br>IA                                                                |                     | Tipo de Proyecto:<br>CONCESIONES FORESTALES MADERABLES Y NO MADERABLES (OTROS PRODUCTOS DE<br>BOSQUE, ECOTURISMO, CONSERVACI?N), MANEIO DE FAUNA SILVESTRE Y AUTORIZACI<br>EN BOSQUE SECO. |            |  |
| Proyecto:                   |                                                                             |                     | Empresa Titular:                                                                                                    |            |  |
| Titulo del Es<br>PRUEBA 5   | tudio                                                                       |                     | AGRICULA VERDE S.A.L                                                                                                    |            |  |
|                             | E VOUCHER DE RAGO TUPA SENACE                                               |                     |                                                                                                    |            |  |
| 🖸 Agreg                     |                                                                             |                     |                                                                                                    |            |  |
| Item                        | Nro Pago                                                                    | Monto Pago (S/.)    | Fecha Pago                                                                                                    | Acciones   |  |
|                             |                                                                             | Nombre del Archivo  | Descripción del Archiva                                                                                                    | Acción     |  |
| 1                           | VOUCHER(5) DE PAGO(5) TUPA Y OTROS<br>PAGOS (EN PDF)                        | Humble decretative. | peacificant des recirros.                                                                                                    | G          |  |
| 2                           | PERSONAS IURIDICAS: PODER DEL<br>REPRESENTANTE LEGAL (EN PDF).              |                     |                                                                                                    | C          |  |
| 3                           | SOLICITUD DE "EVALUACION Y APROBACION<br>DE INFORME TECNICO SUSTENTATORIO", |                     |                                                                                                    | G          |  |
|                             | SEGUN FORMULARIO F-09.                                                      |                     |                                                                                                    |            |  |
| ADJUNT                      | SEGUN FORMULARIO F-09.                                                      |                     |                                                                                                    |            |  |
|                             | SEGUN FORMULARIO F-09.                                                      |                     |                                                                                                    |            |  |
| ADJUNT<br>(CUALQUIER        | SEGUN FORMULARIO F-09.<br>TAR DOCUMENTOS ADICIONALES<br>I FORMATO)          |                     |                                                                                                    |            |  |

Figura 25. Pantalla de ingreso de datos del Pago TUPA y otros

A. Botón "AGREGAR": Al hacer clic permite ingresar los datos generales del Voucher de pago como son el Número de Pago (Número de Operación), Monto del Pago, Fecha del Pago y el Voucher escaneado en archivo digital (se acepta cualquier tipo de archivo mientras sea visible y con un tamaño máximo de 20MB). Además se pueden agregar varios voucher como considere el usuario, en el caso se haya realizado más de un pago.

| Nro. Operacion                  | Dato obligatorio                                                                                  |  |
|---------------------------------|---------------------------------------------------------------------------------------------------|--|
| Monto Pago (S/.)                | ▲<br>▼                                                                                            |  |
|                                 | 0.00                                                                                              |  |
| Fecha Pago                      | Dato obligatorio                                                                                  |  |
|                                 |                                                                                                   |  |
| IMPORTANTE:                     | El pago debe ser realizado con el nombre y RUC de la<br>Empresa Titular del Proyecto de Inversión |  |
| IMPORTANTE:<br>Seleccione Archi | El pago debe ser realizado con el nombre y RUC de la<br>Empresa Titular del Proyecto de Inversión |  |

Figura 26. Pantalla de Ingreso de Datos del Voucher de Pago

- B. En la segunda sección se presentan los documentos que deben ser escaneados y cargados, como son:
  - i. Voucher(s) de pago(s) TUPA y otros pagos (en pdf)
  - ii. Personas jurídicas: Poder del representante legal (en pdf)
  - iii. Solicitud de "evaluación y aprobación de informe técnico sustentatorio", según formulario F-09 debidamente firmado (en pdf).
     Si se desea descargar el formato f-09 puede dar clic sobre el título de este campo.

## 8. Registro de un Pronunciamiento en PIP a nivel de perfil

Esta Sección presenta los pasos a seguir para registrar una solicitud al Senace sobre Pronunciamiento en PIP a nivel de perfil de titular<sup>8</sup>.

#### 8.1. Ingreso del proyecto

8.1.1 El titular del proyecto deberá ingresar con su usuario y contraseña al sistema conforme lo explicado en la Sección 4 de la presente guía. En ese momento, se mostrará la información de los estudios ambientales que el titular haya presentado previamente.<sup>9</sup>

| -  |         |                  |                    |                                                                                                    |                                                  |                    |                |                           |               |
|----|---------|------------------|--------------------|----------------------------------------------------------------------------------------------------|--------------------------------------------------|--------------------|----------------|---------------------------|---------------|
| LI | STADO   | DE SOLICITU      | DES [PROC          | EDIMIENTO]                                                                                                    |                                                  |                    |                |                           |               |
| F  | Paráme  | etros De Búsqu   | ueda               |                                                                                                    |                                                  |                    |                |                           |               |
|    | 4       | Tipo de Proyecto | тор                | DS                                                                                                    | •                                                | Estado             | TODOS          |                           | •             |
|    |         | Filtro           | Ingre              | se el nombre de la consultora c                                                                                                    | e del Proyecto                                   |                    |                |                           | Q Buscar      |
| da | Là doci | amentación prese | entada en el a     | aplicativo tiene el carácter de de                                                                                                    | claración jurada para todos su                   | is efectos legales |                |                           |               |
| 5  | Agrega  |                  |                    |                                                                                                    |                                                  |                    |                |                           | Total de Regi |
| m  | Tipo    | N° Expediente    | Fec.<br>Expediente | Tipo de Proyecto                                                                                                    | Consultora                                       | Proyecto           | integrAmbiente | Estado                    | Acciones      |
|    | ITS     |                  |                    | CONCESIONES FORESTALES<br>MADERABLES Y NO<br>MADERABLES (OTROS<br>PRODUCTOS DEL BOSQUE,<br>ECOTURISMO,<br>CONSERVACI?N), MANEIO<br>DE FALINA SILVESTRE Y<br>AUTORIZACIONES EN<br>BOSQUE SECO. | ANDES AGRO CONSULTORA<br>Y CONTRATISTAS E LR.L   | XX                 | NO             | EN PROCESO<br>DE REGISTRO |               |
|    | EIAD    |                  |                    | CAMBIO DE USO DEL<br>SUELO CON FINES DE<br>AMPLIACIÓN DE LA<br>FRONTERA AGRÍCOLA.                                                                                                    | NOLAZCO RIVAS GUSTAVO<br>ADOLFO                  | PRUEBA 4           | SI             | EN PROCESO<br>DE REGISTRO |               |
|    | CLAS    |                  |                    | CAMBIO DE USO DEL<br>SUELO CON FINES DE<br>AMPLIACIÓN DE LA<br>FRONTERA AGRÍCOLA.                                                                                                    | ANDES AGRO CONSULTORA<br>Y CONTRATISTAS E.I.R.L  | P1                 | NO             | EN PROCESO<br>DE REGISTRO |               |
|    | CLAS    |                  |                    | PLANTELES Y ESTABLOS DE<br>CRIANZA Y/O ENGORDE DE<br>GANADO DE MÁS DE CIEN<br>(100) ANIMALES Y AVES DE<br>MÁS DE CINCO MIL (5000)<br>INDIVIDUOS.                                              | ANDES AGRO CONSULTORA<br>Y CONTRATISTAS E.I.R.L. | AGRICULTURA        | NO             | EN PROCESO<br>DE REGISTRO | I ×           |

Figura 27. Pantalla de LISTADO DE SOLICITUDES (PROCEDIMIENTO)

<sup>&</sup>lt;sup>8</sup> Este pronunciamiento se da en el marco del Decreto Supremo 052-2012-MINAM.

<sup>&</sup>lt;sup>9</sup> La información sobre los estudios ambientales previos se implementará progresivamente en el sistema.

- A. Botón "AGREGAR": Al hacer clic permite ingresar los datos generales de un nuevo estudio ambiental.
- 8.1.2 Agregar un estudio ambiental nuevo: Al hacer clic en el botón "AGREGAR"

| Nueva Solicitud                                                                        | ×                                                                                                    |
|----------------------------------------------------------------------------------------|----------------------------------------------------------------------------------------------------|
| Tipo de Solicitud                                                                      | PRONUNCIAMIENTO EN PIP A NIVEL DE PERFIL                                                                                                    |
| Título                                                                                 | В                                                                                                    |
| Proyecto                                                                               | SELECCIONE C                                                                                                    |
| Tipo de Proyecto                                                                       | SELESC D                                                                                                    |
|                                                                                        | Registrada     Independiente                                                                                                    |
| Consultora                                                                             | ٩                                                                                                    |
| ¿Tiene Pronunciamiento MINAM?                                                          |                                                                                                    |
| NOTAS:                                                                                 |                                                                                                    |
| 1 Se sugiere realizar una reu                                                          | nión previa con los especialistas del SENACE para analizar la solicitud a presentar.                                                                                                    |
| 2 Se recomienda que en los o<br>previamente con el pronuncian<br>ambiental competente. | casos de proyectos no incluidos en el "Anexo II del Reglamento de la Ley del SEIA" se cuente<br>niento del MINAM, donde determine la exigibilidad de la certificación ambiental e indique a la autoridad |
|                                                                                        |                                                                                                    |
|                                                                                        | Acentar Cancelar                                                                                                    |

Figura 28. Pantalla de REGISTRO DE NUEVO ESTUDIO

- A. Deberá seleccionar el tipo de estudio, en el presente caso: PRONUNCIAMIENTO EN PIP A NIVEL DE PERFIL.
- B. Se debe ingresar el título largo de la denominación del PRONUNCIAMIENTO EN PIP A NIVEL DE PERFIL.
- C. Se debe ingresar un proyecto dando clic en el botón *(C)*, lo cual permitirá la edición del campo "PROYECTO" para poder ingresar información de la siguiente manera:

Proyecto

Ingrese el nombre del proyecto

Al ingresar el proyecto, se debe dar clic en el botón para permitir su grabado. A continuación, deberá seleccionar el proyecto ingresado para continuar con el registro de los demás campos (ya sea por parte de la consultora ambiental o por parte del titular – ver Sección 7.3).

D. Deberá seleccionar el tipo de proyecto de acuerdo a la naturaleza del proyecto que se piensa presentar con esta solicitud de pronunciamiento en PIP a nivel de perfil.

R C

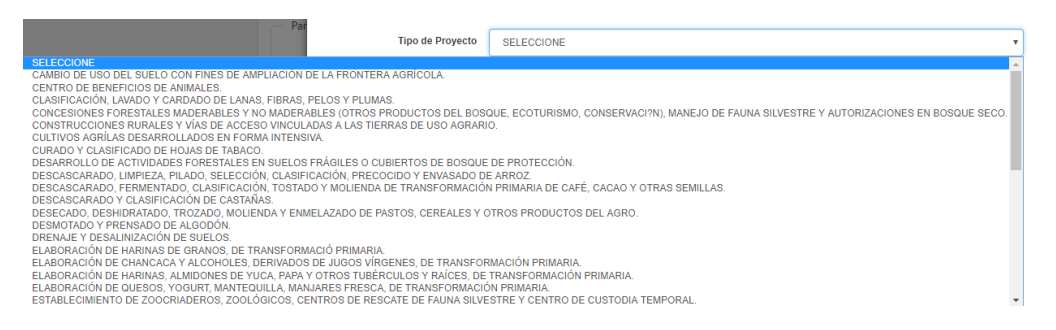

Figura 29. Tipos de proyecto por Subsector Agricultura

8.1.3 Al seleccionar el tipo de estudio PRONUNCIAMIENTO EN PIP A NIVEL DE PERFIL, se debe ingresar además los datos de la Consultora o de un profesional de manera independiente:

|                                                                                  |                                                                                                    |       | , í  |
|----------------------------------------------------------------------------------|----------------------------------------------------------------------------------------------------|-------|------|
| Tipo de Solicitud                                                                | PRONUNCIAMIENTO EN PIP A NIVEL DE PERFIL                                                                                                    |       | •    |
| Título                                                                           |                                                                                                    |       |      |
| Proyecto                                                                         | SELECCIONE                                                                                                    | Ø     | ×    |
| Tipo de Proyecto                                                                 | SELECCIONE                                                                                                    |       | ,    |
| $\frown$                                                                         | Registrada                                                                                                    |       |      |
| ( A )                                                                            |                                                                                                    |       | Q    |
| Tiene Pronunciamiento MINAM?                                                     | В                                                                                                    |       |      |
| NOTAS:                                                                           |                                                                                                    |       |      |
| 1 Se sugiere realizar una reur                                                   | ión previa con los especialistas del SENACE para analizar la solicitud a presentar.                                                                                                    |       |      |
| 2 Se recomienda que en los o previamente con el pronunciam ambiental competente. | asos de proyectos no incluidos en el <b>"Anexo II del Reglamento de la Ley del SEIA"</b> se cuente<br>iiento del MINAM, donde determine la exigibilidad de la certificación ambiental e indique a la autor | ridad |      |
|                                                                                  |                                                                                                    |       |      |
|                                                                                  | Aceptar                                                                                                    | Cance | elai |

Figura 30. Selección de Consultora (Registrada) o Personal Independiente

Se debe seleccionar si ha sido trabajado por una consultora ambiental inscrita en el Registro Nacional de Consultoras Ambientales o un profesional especialista independiente (colegiado y habilitado).

- A. En el caso de ser una consultora registrada se habilita la lista desplegable conteniendo las consultoras registradas y vigentes que se encuentran en la base de datos del Registro Nacional de Consultoras Ambientales del SENACE y del subsector Agricultura.
- 8.1.4 En el caso de haber seleccionado una consultora registrada, dicha consultora ambiental podrá ingresar la información requerida del PRONUNCIAMIENTO

EN PIP A NIVEL DE PERFIL directamente con su propio usuario y contraseña, previa autorización según los pasos indicados en la Sección 8.2 siguiente.

8.1.5 En el supuesto de haber seleccionado a un profesional especialista debidamente colegiado y habilitado, el ingreso de información únicamente se podrá efectuar con el usuario y contraseña del titular del proyecto.

#### 8.2. Autorización consultora ambiental

8.2.1 Para el caso de PRONUNCIAMIENTO EN PIP A NIVEL DE PERFIL se aplican los mismos pasos indicados en la Sección 6.2 de la presente guía.

#### 8.3. Registro de información

8.3.1 Para el caso de PRONUNCIAMIENTO EN PIP A NIVEL DE PERFIL se presentan los siguientes capítulos o secciones:

▲ LISTA DE CAPITULOS

| Item | Descripción del Capitulo | Avance del Registro De Datos                           | Acciones |
|------|--------------------------|--------------------------------------------------------|----------|
|      | DATOS GENERALES          | Hay información pendiente de llenar o esta incompleta. |          |
| 2    | EVALUACIÓN PRELIMINAR    | Hay información pendiente de llenar o esta incompleta. |          |

Figura 31. Capítulos de PRONUNCIAMIENTO EN PIP A NIVEL DE PERFIL

8.3.2 En el primer capítulo o sección de DATOS GENERALES se presenta las siguientes subsecciones:

| DATOS GENERALES                                                    |                                                                                                    |
|--------------------------------------------------------------------|----------------------------------------------------------------------------------------------------|
|                                                                    | ← Regresar                                                                                                    |
| Sub-Sector<br>AGRICULTURA                                          | Tipo de Estudio:<br>PRONUNCIAMIENTO EN PIP A NIVEL DE PERFIL                                                         |
| Tipo de Actividad:<br>AGRICULTURA                                  | Tipo de Proyecto:<br>DESARROLLO DE ACTIVIDADES FORESTALES EN SUELOS FRÁGILES O CUBIERTOS DE<br>BOSQUE DE PROTECCIÓN. |
| Proyecto:<br>PRUEBA DE PRONUNCIAMIENTO                             | Empresa Titular:<br>AGRICOLA VERDE S.A.C.                                                                            |
| PRUEBA 1                                                           |                                                                                                    |
| A DATOS GENERALES                                                  |                                                                                                    |
| A PROFESIONALES DE LA CONSULTORA QUE PARTICIPAN EN LA MODIFICACIÓN |                                                                                                    |
| ADJUNTAR DOCUMENTOS DE ACREDITACIÓN                                |                                                                                                    |
|                                                                    | ← Regresar                                                                                                    |

Figura 32. Secciones del Capítulo DATOS GENERALES

8.3.2.1 En la Subsección Datos Generales se solicita ingresar los siguientes datos al dar clic al botón *Cieditar*:

| Nombre del Proyecto                  | PRUEBA DE PRONUNCIAMIE       | NTO                  |                         |                         |            |  |
|--------------------------------------|------------------------------|----------------------|-------------------------|-------------------------|------------|--|
| Nombre del Titular                   | AGRICOLA VERDE S.A.C.        |                      |                         |                         |            |  |
| Nombre de la Consultora              | A GLOBAL VISION E.I.R.L      |                      |                         |                         |            |  |
| Ubicación (Geográfica y<br>Política) | Ingrese Ubicación Geográfica |                      |                         |                         |            |  |
| Clasificación Anticipada             | NO ÷                         | Monto de Inversión   | Ingrese nombre del titu | Moneda                  | SELECCIONE |  |
| ¿Es proyecto Inversión?              |                              |                      |                         |                         |            |  |
|                                      | Contract and the state       | Minal de Cetudie ann | SELECCIÓNE -            | Estado de la Viabilidad | SELECCIONE |  |

Figura 33. Campos de ingreso de los DATOS GENERALES

8.3.2.2 A continuación de registrar los Datos Generales, el usuario debe ingresar los datos de los Profesionales de la Consultora (Figura 27) que se encuentran registrados en el sistema o que son independientes en cuyo caso deben ingresar el DNI y datos del profesional (Figura 28):

| A PROFES    | SIONALES DE LA CONSULTOR | QUE PARTICIPAN EN LA MODIFICACIÓN |           |        |
|-------------|--------------------------|-----------------------------------|-----------|--------|
| 🖸 Agregi    | ar                       |                                   |           |        |
| ltem        | DNI                      | Nombre Profesional                | Profesión | Acción |
| No se encor | ntraron registros        |                                   |           |        |

Figura 34. Agregar profesionales de la consultora o independientes

| PI   | ROFESIONALES DE LA | CONSULTORA QUE PARTICIPAN EN LA MODIFICACIÓN |           |        |
|------|--------------------|----------------------------------------------|-----------|--------|
| C    | Agregar            |                                              |           |        |
| ftem | DNI                | Nombre Profesional                           | Profesión | Acción |
|      | 17543608           | CAMPOS VALLE JORGE                           | AGRONOMÍA | *      |

Figura 35. Seleccionar profesionales o ingresarlos de ser el caso de independientes

8.3.2.3 Finalmente se deben ingresar los archivos que conforman la acreditación del titular del proyecto de inversión (en PDF):

| FORMATO PDF)            |                         |         |          |
|-------------------------|-------------------------|---------|----------|
| 🖸 Agregar               |                         |         |          |
| em                      | Descripción del Archivo | Archivo | Acciones |
| o se encontraron regist | tros                    |         |          |
|                         |                         |         |          |
|                         |                         |         |          |
|                         |                         |         |          |

Figura 36. Registro de archivos para completar el ingreso de DATOS GENERALES

8.3.3 En el segundo capítulo o sección de EVALUACION PRELIMINAR<sup>10</sup> se presenta las siguientes subsecciones, en las que se debe ingresar los archivos correspondiente a documentos que sustentan la evaluación preliminar y documentos adicionales que pueden ser mapas o documentos que sean complementarios para una mejor evaluación por parte del Senace:

| 🕼 Agregar                  |                                     |         |          |
|----------------------------|-------------------------------------|---------|----------|
| tem                        | Descripción del Archivo             | Archivo | Acciones |
| No se encontraron registro | 25                                  |         |          |
|                            |                                     |         |          |
| ADJUNTAR DOCUM             | ENTOS ADICIONALES DE OTROS FORMATOS |         |          |
| JEMPLO SHAREFILES, KN      | IZ, DOC, ETC.)                      |         |          |
| 🕼 Agregar                  |                                     |         |          |
| tem                        | Descripción del Archivo             | Archivo | Acciones |
|                            | 35                                  |         |          |

Figura 37. Registro de archivos para completar la EVALUACION

<sup>&</sup>lt;sup>10</sup> Proviene de la Parte I del Anexo II de la RM N°052-2016-MINAM

## 9. Registro de una Solicitud de Clasificación

Esta Sección presenta los pasos a seguir para registrar una solicitud de Clasificación al Senace<sup>11</sup>.

#### 9.1. Ingreso del proyecto

9.1.1 El titular del proyecto deberá ingresar con su usuario y contraseña al sistema conforme lo explicado en la Sección 4 de la presente guía. En ese momento, se mostrará la información de los estudios ambientales que el titular haya presentado previamente.<sup>12</sup>

| LI               | STADO             | DE SOLICITU    | DES [PROC          | EDIMIENTO]                                                                                                    |                                                  |                    |                |                           |               |
|------------------|-------------------|----------------|--------------------|----------------------------------------------------------------------------------------------------|--------------------------------------------------|--------------------|----------------|---------------------------|---------------|
| F                | Paráme            | etros De Búsqu | eda                |                                                                                                    |                                                  |                    |                |                           |               |
| Tipo de Proyecto |                   | TOD            | DS                 | - Estad                                                                                                    |                                                  | TODOS              |                | •                         |               |
|                  |                   | Flitro         | logre              | se el nombre de la consultora o                                                                                                    | del Proyecto                                     |                    |                |                           | Q Busca       |
| da<br>C          | La docu<br>Agrega |                | ntada en el a      | iplicativo tiene el caracter de de                                                                                                    | iclaración jurada para todos su                  | is efectos legales |                |                           | Total de Regi |
| m                | Tipo              | N* Expediente  | Fec.<br>Expediente | Tipo de Proyecto                                                                                                    | Consultora                                       | Proyecto           | IntegrAmbiente | Estado                    | Acciones      |
|                  | ITS               |                |                    | CONCESIONES FORESTALES<br>MADERABLES Y NO<br>MADERABLES (OTROS<br>PRODUCTOS DEL BOSQUE,<br>ECOTURISMO,<br>CONSERVACI?N), MANEJO<br>DE FALINA SILVESTRE Y<br>AUTORIZACIONES EN<br>BOSQUE SECO. | ANDES AGRO CONSULTORA<br>Y CONTRATISTAS E LR L   | xx                 | NO             | EN PROCESO<br>DE REGISTRO |               |
|                  | EIAD              |                |                    | CAMBIO DE USO DEL<br>SUELO CON FINES DE<br>AMPLIACIÓN DE LA<br>FRONTERA AGRÍCOLA.                                                                                                    | NOLAZCO RIVAS GUSTAVO<br>ADOLFO                  | PRUEBA 4           | SI             | EN PROCESO<br>DE REGISTRO | <b>X</b>      |
|                  | CLAS              |                |                    | CAMBIO DE USO DEL<br>SUELO CON FINES DE<br>AMPLIACIÓN DE LA<br>FRONTERA AGRÍCOLA.                                                                                                    | ANDES AGRO CONSULTORA<br>Y CONTRATISTAS E.I.R.L  | P1                 | NO             | EN PROCESO<br>DE REGISTRO |               |
|                  | CLAS              |                |                    | PLANTELES Y ESTABLOS DE<br>CRIANZA Y/O ENGORDE DE<br>GANADO DE MÁS DE CIEN<br>(100) ANIMALES Y AVES DE                                                                                        | ANDES AGRO CONSULTORA<br>Y CONTRATISTAS E.I.R.L. | AGRICULTURA        | NO             | EN PROCESO<br>DE REGISTRO |               |

<sup>&</sup>lt;sup>11</sup> Esta clasificación se da en el marco del Decreto Supremo 019-2009-MINAM.

<sup>&</sup>lt;sup>12</sup> La información sobre los estudios ambientales previos se implementará progresivamente en el sistema.

- B. Botón "AGREGAR": Al hacer clic permite ingresar los datos generales de un nuevo estudio ambiental.
- 9.1.2 Agregar un estudio ambiental nuevo: Al hacer clic en el botón "AGREGAR"

| Nueva Solicitud                                                                      | \$                                                                                                    |
|--------------------------------------------------------------------------------------|----------------------------------------------------------------------------------------------------|
| Tipo de Solicitud                                                                    | SOLICITUD DE CLASIFICACIÓN                                                                                                    |
| Título                                                                               | В                                                                                                    |
| Proyecto                                                                             | SELECCIONE C X                                                                                                    |
| Tipo de Proyecto                                                                     |                                                                                                    |
| Clasificación                                                                        | SELECCIONE                                                                                                    |
| Consultora                                                                           |                                                                                                    |
| ¿Tiene Pronunciamiento MINAM?                                                        | <b>4</b>                                                                                                    |
| NOTAS:                                                                               |                                                                                                    |
| 1 Se sugiere realizar una reu                                                        | nión previa con los especialistas del SENACE para analizar la solicitud a presentar.                                                                                                    |
| 2 Se recomienda que en los<br>previamente con el pronunciar<br>ambiental competente. | casos de proyectos no incluidos en el <b>"Anexo II del Reglamento de la Ley del SEIA"</b> se cuente<br>niento del MINAM, donde determine la exigibilidad de la certificación ambiental e indique a la autoridad |
|                                                                                      |                                                                                                    |
|                                                                                      | Aceptar Cancelar                                                                                                    |

Figura 39. Pantalla de REGISTRO DE NUEVO ESTUDIO

- A. Deberá seleccionar el tipo de estudio, en el presente caso: SOLICITUD DE CLASIFICACION.
- B. Se debe ingresar el título largo de la denominación para la presente SOLICITUD DE CLASIFICACION.
- C. Se podrá ingresar el nombre del proyecto para el cual se está solicitando la Clasificación. En el caso sea un proyecto que no se encuentra en el sistema, se

deberá dar clic en el botón , lo cual permitirá la edición del campo "PROYECTO" para poder ingresar información de la siguiente manera:

Proyecto

Ingrese el nombre del proyecto

En caso de proyectos de inversión pública el nombre del proyecto deberá ser de acuerdo al de la Ficha de Registro del Banco de Proyectos. Al ingresar el

proyecto, se debe dar clic en el botón para permitir su grabado. A continuación, deberá seleccionar el proyecto ingresado para continuar con el

R C

registro de los demás campos (ya sea por parte de la consultora ambiental o por parte del titular – ver Sección 7.3).

D. Deberá seleccionar el tipo de proyecto de acuerdo a la naturaleza del proyecto que se piensa presentar con esta solicitud de Clasificación

| — Par                                                                                                    |                                                                                            |
|----------------------------------------------------------------------------------------------------|--------------------------------------------------------------------------------------------|
| Tipo de Proyecto                                                                                                    | SELECCIONE                                                                                 |
| SELECCIONE                                                                                                    | · ·                                                                                        |
| CAMBIO DE USO DEL SUELO CON FINES DE AMPLIACIÓN DE LA FRONTERA AGRÍCOLA.                                                   |                                                                                            |
| CENTRO DE BENEFICIOS DE ANIMALES.                                                                                          |                                                                                            |
| CLASIFICACIÓN, LAVADO Y CARDADO DE LANAS, FIBRAS, PELOS Y PLUMAS.                                                          |                                                                                            |
| CONCESIONES FORESTALES MADERABLES Y NO MADERABLES (OTROS PRODUCTOS DEL BOS                                                 | QUE, ECOTURISMO, CONSERVACI?N), MANEJO DE FAUNA SILVESTRE Y AUTORIZACIONES EN BOSQUE SECO. |
| CONSTRUCCIONES RURALES Y VIAS DE ACCESO VINCULADAS A LAS TIERRAS DE USO AGRARI                                             | 0.                                                                                         |
| CULTIVOS AGRILAS DESARROLLADOS EN FORMA INTENSIVA.                                                                         |                                                                                            |
| CURADO Y CLASIFICADO DE HOJAS DE TABACO.                                                                                   |                                                                                            |
| DESARROLLO DE ACTIVIDADES FORESTALES EN SUELOS FRAGILES O CUBIERTOS DE BOSQUE                                              | DE PROTECCION.                                                                             |
| DESCASCARADO, LIMPIEZA, PILADO, SELECCION, CLASIFICACION, PRECOCIDO Y ENVASADO DI                                          | ARROZ                                                                                      |
| DESCASCARADO, FERMENTADO, CLASIFICACIÓN, TOSTADO Y MOLIENDA DE TRANSFORMACIÓN<br>DESCASCARADO Y OLAOPTICA OLÁNDE CACITAÑAS | N PRIMARIA DE CAFE, CACAO Y OTRAS SEMILLAS.                                                |
| DESCASCARADO Y CLASIFICACIÓN DE CASTANAS.                                                                                  |                                                                                            |
| DESECADO, DESHIDRATADO, TROZADO, MOLIENDA Y ENMELAZADO DE PASTOS, CEREALES Y C                                             | TROS PRODUCTOS DEL AGRO.                                                                   |
| DESMOTADO Y PRENSADO DE ALGODON.                                                                                           |                                                                                            |
| DREINAJE I DESALINIZACIÓN DE SUELOS.<br>EL ABORACIÓN DE LIADINAS DE CRANCE, DE TRANSFORMACIÓ PRIMARIA                      |                                                                                            |
| ELABORACIÓN DE CHANCACA Y ALCOHOLES, DEDIVADOS DE JUGOS VÍDGENES, DE TRANSCOE                                              | MACIÓN PRIMARIA                                                                            |
| ELABORACIÓN DE UNDINAS, ALMIDONES DE VIICA, DADA V OTROS TURÉROULOS V RAÍCES, DE TRANSI ON                                 |                                                                                            |
| ELABORACIÓN DE CHESOS, VOGURT MANTECULU A MANJARES ERESCA DE TRANSFORMACIÓ                                                 |                                                                                            |
| ESTABLECIMIENTO DE ZOOCRIADEROS ZOOLÓGICOS CENTROS DE RESCATE DE FAUNA SILVE                                               | STRE Y CENTRO DE CUSTODIA TEMPORAL                                                         |
|                                                                                                    |                                                                                            |

Figura 40. Tipos de proyecto por Subsector Agricultura

E. Deberá seleccionar la propuesta de Categoría de Clasificación que se está presentando al Senace, de acuerdo al tipo de proyecto de Inversión. Las categorías pueden verificar en la figura 41.

| Clasificación | SELECCIONE                                         |
|---------------|----------------------------------------------------|
| Consultora    | SELECCIONE                                         |
| Constitutora  | DECLARACIÓN DE IMPACTO AMBIENTAL - DIA             |
| anto MINAM2   | ESTUDIO DE IMPACTO AMBIENTAL SEMI DETALLADO -EIASd |
|               | ESTUDIO DE IMPACTO AMBIENTAL DETALLADO - EIA-d     |

#### Figura 41. Categorías de Clasificación

F. Se debe seleccionar la consultora ambiental inscrita en el Registro Nacional de Consultoras Ambientales para lo cual se habilita la búsqueda dando clic en el

botón y mostrando las consultoras registradas y vigentes que se encuentran en la base de datos del Registro Nacional de Consultoras Ambientales del SENACE y del subsector Agricultura.

9.1.3 En el caso de haber seleccionado una consultora registrada, dicha consultora ambiental podrá ingresar la información requerida la solicitud de clasificación directamente con su propio usuario y contraseña, previa autorización según los pasos indicados en la Sección 8.2 siguiente.

#### 9.2. Autorización consultora ambiental

9.2.1 Para el caso de la SOLICITUD DE CLASIFICACION se aplican los mismos pasos indicados en la Sección 6.2 de la presente guía.

### 9.3. Registro de información

9.3.1 Para el caso de la SOLICITUD DE CLASIFICACION se presentan los siguientes capítulos o secciones:

| Toda | la desumentación respontado en el policitius tiene el execter de |                                                        |         |
|------|------------------------------------------------------------------|--------------------------------------------------------|---------|
| Ítem | Descripción del Capitulo                                         | Avance del Registro De Datos                           | Accione |
| 1    | DATOS GENERALES                                                  | Hay información pendiente de llenar o esta incompleta. |         |
| 2    | EVALUACIÓN PRELIMINAR                                            | Hay información pendiente de llenar o esta incompleta. |         |
| 3    | PLAN DE PARTICIPACIÓN CIUDADANA                                  | Hay información pendiente de llenar o esta incompleta. |         |
| 4    | PROPUESTA DE TÉRMINOS DE REFERENCIA                              | Hay información pendiente de llenar o esta incompleta. |         |
| 5    | SOLICITA AUTORIZACIONES PARA LÍNEA BASE                          | Hay información pendiente de llenar o esta incompleta. |         |
| 6    | DOCUMENTOS DE PAGO TUPA Y OTROS                                  | Hay información pendiente de llenar o esta incompleta. |         |

Figura 42. Capítulos de la SOLICITUD DE CLASIFICACION

9.3.2 En la primera sección de DATOS GENERALES se presenta las siguientes subsecciones:

| DATOS GENERALES                                                    |                                                                                               |
|--------------------------------------------------------------------|-----------------------------------------------------------------------------------------------|
|                                                                    | + Regresar                                                                                    |
| Sub Sector:<br>AGRICULTURA                                         | Tipo de Estudio:<br>SOLICITUD DE CLASIFICACIÓN                                                |
| Tipo de Actividad:<br>AGRICULTURA                                  | Tipo de Proyecto:<br>CAMBIO DE USO DEL SUELO CON FINES DE AMPLIACIÓN DE LA FRONTERA AGRÍCOLA. |
| Proyecto:<br>P1                                                    | Empresa Titular:<br>AGRICOLA VERDE S.A.C.                                                     |
| Titulo del Estudio:<br>X                                           | Tipo de Clasificación:<br>ESTUDIO DE IMPACTO AMBIENTAL DETALLADO - EIA-d                      |
| A DATOS GENERALES                                                  |                                                                                               |
| ▲ PROFESIONALES DE LA CONSULTORA QUE PARTICIPAN EN LA MODIFICACIÓN |                                                                                               |
| ▲ ADJUNTAR DOCUMENTOS DE OBLIGATORIOS                              |                                                                                               |
| ADJUNTAR DOCUMENTOS DE ACREDITACIÓN                                |                                                                                               |
|                                                                    | ← Regresar                                                                                    |

Figura 43. Secciones del Capítulo DATOS GENERALES

9.3.2.1 En la Subsección Datos Generales se solicita ingresar los siguientes datos al dar clic al botón *Ci Editar*:

| Nombre del Proyecto                  | P1                           |                                              |                         |                         |            |
|--------------------------------------|------------------------------|----------------------------------------------|-------------------------|-------------------------|------------|
| Nombre del Titular                   | AGRICOLA VERDE S.A.C.        |                                              |                         |                         |            |
| Nombre de la Consultora              | ANDES AGRO CONSULTORA Y      | CONTRATISTAS E.I.R.L.                        |                         |                         |            |
| Ubicación (Geográfica y<br>Política) | Ingrese Ubicación Geografica |                                              |                         |                         |            |
| Clasificación Anticipada             | NO                           | Monto de Inversión                           | Ingrése nombre dél fit. | Moneda                  | SELECCIONE |
| ¿Es proyecto Inversión?              |                              |                                              |                         |                         |            |
| Código SNIP                          | Ingrese codigo ShiP          | Nivel de Estudio para<br>Declarar Viabilidad | SELECCIONE -            | Estado de la Viabilidad | SELECCIONE |

Figura 44. Campos de ingreso de los DATOS GENERALES

9.3.2.2 A continuación de registrar los Datos Generales, el usuario debe ingresar los datos de los Profesionales de la Consultora (Figura 27) que se encuentran registrados en el sistema (Figura 39):

| Nombre Profesional | Profesión          | Acción                       |
|--------------------|--------------------|------------------------------|
|                    | Nombre Profesional | Nombre Profesional Profesión |

Figura 45. Agregar profesionales de la consultora

| Busc | ar profesional |        |                                                 |                  | ×        |
|------|----------------|--------|-------------------------------------------------|------------------|----------|
|      | Nombre o [     | DNI:   | Ingrese caracter o DNI del Profesional a buscar |                  | Buscar   |
| ітем | DNI            |        | NOMBRE COMPLETO                                 | PROFESIÓN        | ACCIÓN   |
| 1    | 41253976       | BELTRA | N REBAZA, JUAN CARLOS                           | AGRONOMÍA        |          |
| 2    | 41075697       | LEON S | ORIA, ALEX RODOLFO                              | INGENIERÍA CIVIL |          |
| 3    | 25526354       | SORIA  | CANCAN, MERCEDES SOLEDAD                        | ANTROPOLOGÍA     |          |
|      |                |        |                                                 |                  |          |
|      |                |        |                                                 | Aceptar          | Cancelar |

Figura 46. Seleccionar profesionales

9.3.2.3 Finalmente se deben ingresar los archivos que conforman la acreditación del titular del proyecto de inversión (en PDF) y los documentos obligatorios:

| Item   | Tipo de Documento                                    | Nombre del Archivo | Descripción del Archivo | Acción   |
|--------|------------------------------------------------------|--------------------|-------------------------|----------|
| 1      | LISTA DE FIRMAS DE PROFESIONALES DE LA<br>CONSULTORÁ |                    |                         | G        |
| 2      | CARTA DE NOTIFICACION ELECTRONICA                    |                    |                         | ß        |
| ONTIN  |                                                      |                    |                         |          |
| Agrega | ar an an an an an an an an an an an an an            |                    |                         |          |
| Agrega | Descripción del Archivo                              |                    | Archiva                 | Acciones |

Figura 47. Registro de archivos para completar el ingreso de DATOS GENERALES

9.3.3 En la segunda sección de EVALUACION PRELIMINAR se presenta las siguientes subsecciones, en las que se debe ingresar los archivos correspondiente a documentos que sustentan la evaluación preliminar y documentos adicionales que pueden ser mapas o documentos:

| C Acress                                                                                    |                                                                                  |         |          |
|---------------------------------------------------------------------------------------------|----------------------------------------------------------------------------------|---------|----------|
| em .                                                                                        | Descripción del Archivo                                                          | Archivo | Acciones |
| lo se encontraron registro                                                                  | 15                                                                               |         |          |
| ADJUNTAR DOCUME                                                                             | ENTOS ADICIONALES DE OTROS FORMATOS<br>I <mark>Z, DOC, ETC.</mark> )             |         |          |
| ADJUNTAR DOCUME                                                                             | ENTOS ADICIONALES DE OTROS FORMATOS                                              | Arthio  | Arrinner |
| ADJUNTAR DOCUME<br>IEMPLO SHAREFILES, KM<br>C Agregar<br>tem                                | ENTOS ADICIONALES DE OTROS FORMATOS<br>IZ, DOC, ETC.)<br>Descripción del Archivo | Archivo | Acciones |
| ADJUNTAR DOCUME<br>IEMPLO SHAREFILES, KM<br>C Agregar<br>Iem<br>Io se encontrarori registro | ENTOS ADICIONALES DE OTROS FORMATOS<br>IZ, DOC, ETC.)<br>Descripción del Archivo | Archivo | Acciones |

Figura 48. Registro de archivos para completar la EVALUACION

9.3.4 En la tercera sección de PLAN DE PARTICIPACION CIUDADANA se presenta las siguientes subsecciones, en las que se debe ingresar los archivos correspondiente a documentos que sustentan la evaluación preliminar y documentos adicionales que pueden ser mapas o documentos:

| ADJUNTAR DOCU                  | MENTOS QUE SUSTENTEN EL PLAN DE PARTICIPACIÓN CIUDA                                                                 | DANA (EN FORMATO PDF)                                          |                                                                                                    |
|--------------------------------|----------------------------------------------------------------------------------------------------|----------------------------------------------------------------|----------------------------------------------------------------------------------------------------|
| IPORTANTE: Los arch<br>un medi | nivos multimedia como videos o audios cuya capacidad exceda los 20MB<br>io de almacenamiento del tipo CD, DVD o USB | deben ser presentados como información complementaria en la Me | sa de Partes del Senace en                                                                                     |
| ftem                           | Descripción del Archivo                                                                                             | Archivo                                                        | Acciones                                                                                                    |
| No se encontraron regis        | stros                                                                                                    |                                                                |                                                                                                    |
| BEMPLO SHAREFILES, I           | KMZ, DOC, ETC.)                                                                                                    |                                                                |                                                                                                    |
| ftem                           | Descripción del Archivo                                                                                             | Archivo                                                        | Acciones                                                                                                    |
| lo se encontraron regis        | tros                                                                                                    |                                                                |                                                                                                    |
|                                |                                                                                                    |                                                                |                                                                                                    |
|                                |                                                                                                    |                                                                | -                                                                                                    |
|                                |                                                                                                    |                                                                | de la companya de la companya de la companya de la companya de la companya de la companya de la companya de la |

Figura 49. Registro de archivos para completar el PLAN DE PARTICIPACION CIUDADANA

9.3.5 En la cuarta sección de PROPUESTA DE TERMINOS DE REFERENCIA se presenta las siguientes subsecciones, en las que se debe contestar a las preguntas sobre la propuesta de los términos de referencia, así como ingresar los archivos correspondiente a documentos que sustentan los términos de referencia:

| Agregar<br>Agregar<br>No se encontraron regi<br>ADJUNTAR DOCU<br>DEMPLO SHAREFILES,<br>Agregar<br>Item | Descripción del Archivo<br>stros<br>MENTOS ADICIONALES DE OTROS FORMATOS<br>KMZ, DOC, ETC.)<br>Descripción del Archivo |    | Archivo<br>Archivo | Acciones |
|----------------------------------------------------------------------------------------------------|----------------------------------------------------------------------------------------------------|----|--------------------|----------|
| Agreger Agreger Agreger AddiuntAR DOCU Bemplo ShareFiles, Agreger                                      | Descripción del Archivo<br>stros<br>MENTOS ADICIONALES DE OTROS FORMATOS<br>KMZ, DOC, ETC.)                            |    | Archivo            | Acciones |
| Agregar                                                                                                | Descripción del Archivo<br>stros<br>MENTOS ADICIONALES DE OTROS FORMATOS<br>KM2, DOC, ETC.)                            |    | Archivo            | Acciones |
| ADJUNTAR DOCU                                                                                          | Descripción del Archivo<br>stros<br>MENTOS ADICIONALES DE OTROS FORMATOS                                               |    | Archivo            | Acciones |
| C Agregar<br>Item                                                                                      | Descripción del Archivo<br><mark>Stros</mark>                                                                          |    | Archivo            | Acciones |
| (tem                                                                                                   | Descripción del Archivo                                                                                                |    | Archivo            | Acciones |
| C Agregar                                                                                              | Descripción del Archivo                                                                                                |    | Archivo            | Acciones |
| EN FORMATO PDF)                                                                                        |                                                                                                    |    |                    |          |
|                                                                                                    |                                                                                                    |    |                    |          |
| ADJUNTAR DOCU                                                                                          | MENTOS QUE SUSTENTEN LOS TERMINOS DE REFERENCIA                                                                        |    |                    |          |
|                                                                                                    |                                                                                                    |    |                    |          |
| l proyecto se encuentr                                                                                 | a dentro de una reserva territorial o reserva indígena.                                                                | ND | *                  |          |
| l proyecto se encuentr                                                                                 | a relacionado con el recurso hídrico.                                                                                  | NO | ÷.                 |          |
|                                                                                                    |                                                                                                    |    |                    |          |
| l Provecto se localiza c                                                                               | entro de un área natural protegida o en su correspondencia zona de amortiquamiento.                                    | NO | -                  |          |
| plica términos de refer                                                                                | encia comunes.                                                                                                    | нø | -                  |          |
|                                                                                                    |                                                                                                    |    |                    |          |
| 🖸 Editar                                                                                               |                                                                                                    |    |                    |          |

Figura 50. Registro de archivos para completar el PLAN DE PARTICIPACION CIUDADANA

9.3.6 En la quinta sección: SOLICITA AUTORIZACIONES PARA LINEA BASE, se debe seleccionar los tipos de solicitud de autorizaciones que se van a solicitar, dependiendo del proyecto pueden solicitar autorizaciones al SERFOR, PRODUCE o SERNANP. De acuerdo a la selección del tipo de solicitud de investigación se habilitarán los campos para agregar los archivos correspondientes.

| SOLICITUD DE A                                                                                                    | AUTORIZACIONES                                                                                                    |         |          |
|----------------------------------------------------------------------------------------------------|----------------------------------------------------------------------------------------------------|---------|----------|
| 🕑 Editar                                                                                                    |                                                                                                    |         |          |
| utorización para la re<br>nbiental - SERFOR                                                                                                    | alización de estudios del patrimonio, en el marco del instrumento de gestión                                                                                             | SI **   |          |
| torización para efec<br>drobiológicos, sin va                                                                                                    | tuar la investigación pesquera con o sin extracción de muestra de especímenes<br>lor comercial - PRODUCE                                                                 | SI      |          |
| itorización para reali<br>El Sistema Nacional c                                                                                                    | izar evaluación de recursos naturales y medio ambiente en Área Naturales Protegid<br>Je Áreas Naturales Protegidas por el Estado (SINANPE) por el periodo de hasta un () | as NO   |          |
| io, en el marco del in                                                                                                    | istrumento de gestión ambiental - SERNANP                                                                                                    |         |          |
| ADJUNTAR DOCI                                                                                                    | UMENTOS QUE SUSTENTEN LAS INVERSTIGACIONES                                                                                                    |         |          |
| ADJUNTAR DOCI                                                                                                    | UMENTOS QUE SUSTENTEN LAS INVERSTIGACIONES                                                                                                    |         |          |
| ADJUNTAR DOCI                                                                                                    | UMENTOS QUE SUSTENTEN LAS INVERSTIGACIONES                                                                                                    | Archivo | Acciones |
| ADJUNTAR DOCI<br>SREGAR INFORMACIO<br>Agregar<br>Sem<br>Io se encontraron regi<br>SREGAR INFORMACIO                                                                              | UMENTOS QUE SUSTENTEN LAS INVERSTIGACIONES                                                                                                    | Archino | Acciones |
| ADJUNTAR DOCI<br>REGAR INFORMACIO<br>Agregar<br>RETS<br>Io se encontraron regi<br>REGAR INFORMACIO<br>Agregar                                                                    | UMENTOS QUE SUSTENTEN LAS INVERSTIGACIONES<br>ÓN PARA SERFOR<br>Descripción del Archivo<br>Istros<br>ÓN PARA PRODUCE                                                     | Archivo | Acciones |
| ADJUNTAR DOCI<br>GREGAR INFORMACIO<br>Agregar<br>tem<br>Io se encontraron regil<br>GREGAR INFORMACIO<br>Gregar<br>em                                                             | UMENTOS QUE SUSTENTEN LAS INVERSTIGACIONES On PARA SERFOR Descripción del Archivo Stros On PARA PRODUCE Descripción del Archivo                                          | Archivo | Acciones |
| ADJUNTAR DOCI<br>GREGAR INFORMACIO<br>Agregar<br>Agregar<br>SREGAR INFORMACIO<br>Agregar<br>Io se encontraron regi<br>Io se encontraron regi                                     | UMENTOS QUE SUSTENTEN LAS INVERSTIGACIONES  Són PARA SERFOR  Descripción del Archivo  Són PARA PRODUCE  Descripción del Archivo  Istros                                  | Archivo | Acciones |
| ADJUNTAR DOCI<br>GREGAR INFORMACIO<br>Agregar<br>No se encontraron regi<br>GREGAR INFORMACIO<br>Agregar<br>tem<br>No se encontraron regi<br>GREGAR INFORMACIO                    | UMENTOS QUE SUSTENTEN LAS INVERSTIGACIONES                                                                                                    | Archivo | Acciones |
| ADJUNTAR DOCI<br>SREGAR INFORMACIO<br>Agregar<br>tem<br>to se encontraron regi<br>SREGAR INFORMACIO<br>Agregar<br>tem<br>to se encontraron regi<br>SREGAR INFORMACIO<br>CAntegar | UMENTOS QUE SUSTENTEN LAS INVERSTIGACIONES                                                                                                    | Archivo | Acciones |

Figura 51. Registro de archivos para completar las AUTORIZACIONES PARA LINEA BASE

9.3.7 Además de las secciones mencionadas anteriormente componentes de la SOLICITUD DE CLASIFICACION se cuenta con la sección "DOCUMENTO DE PAGO TUPA Y OTROS". En la siguiente figura se encuentra la pantalla con los datos solicitados en esta sección.

|              | 1.4.4.4.9.6                                                                     | Monto Pago (S/.)   | Fecha Pago              | Acciones |
|--------------|---------------------------------------------------------------------------------|--------------------|-------------------------|----------|
| o se encontr | aron registros                                                                  |                    |                         |          |
|              |                                                                                 | ~                  |                         |          |
|              | R DOCUMENTOS OBLIGATORIOS                                                       | в                  |                         |          |
|              |                                                                                 |                    |                         |          |
| ftem         | Tipo de Documento                                                               | Nombre del Archivo | Descripción del Archivo | Acción   |
| 1            | SOLICITUD DE "CLASIFICACIÓN DE ESTUDIOS<br>AMBIENTALES" SEGUN FORMULARIO DCA-02 |                    |                         | ß        |
|              |                                                                                 |                    |                         |          |
|              |                                                                                 |                    |                         |          |
| ADJUNTA      | R DOCUMENTOS ADICIONALES                                                        |                    |                         |          |
| UALQUIER F   | ORMATO)                                                                         |                    |                         |          |
|              |                                                                                 |                    |                         |          |
|              |                                                                                 |                    |                         |          |
| 🗹 Agregar    |                                                                                 |                    | Archivo                 | Acciones |
| C Agregar    | Descripción del Archivo                                                         |                    |                         |          |

Figura 52. Pantalla de ingreso de datos del Pago TUPA y otros

A. Botón "AGREGAR": Al hacer clic permite ingresar los datos generales del Voucher de pago como son el Número de Pago (Número de Operación), Monto del Pago, Fecha del Pago y el Voucher escaneado en archivo digital (se acepta cualquier tipo de archivo mientras sea visible y con un tamaño máximo de 20MB). Además se pueden agregar varios voucher como considere el usuario, en el caso se haya realizado más de un pago.

| NIO. Operación                  | Dato obligatorio |                        |                  |
|---------------------------------|------------------|------------------------|------------------|
| Monto Pago (S/.)                |                  | A<br>T                 |                  |
|                                 | 0.00             |                        |                  |
| Fecha Pago                      | Dato obligatorio |                        |                  |
|                                 | El pago debe se  | r realizado con el nom | ibre y RUC de la |
| IMPORTANTE:                     | Empresa Titula   | del Proyecto de Inver  | sión             |
| IMPORTANTE:<br>Seleccione Archi | Empresa Titula   | del Proyecto de Inver  | sión             |

Figura 53. Pantalla de Ingreso de Datos del Voucher de Pago

- B. En la segunda sección se presentan los documentos que deben ser escaneados y cargados, como son:
  - Solicitud de "clasificación de estudios ambientales", según formulario
     F-10 debidamente firmado (en pdf). Si se desea descargar el formato f 10 puede dar clic sobre el título de este campo.
- C. En la tercera sección se presentan los documentos adicionales requeridos.

## 10. Envío de solicitud a Evaluación

El titular del proyecto posee la opción de "ENVIAR LA SOLICITUD AL SENACE" luego de que se haya registrado toda la información necesaria para cada capítulo en expedientes de EIA-d, ITS, MEIA, Solicitud de Clasificación o un Registro de un Pronunciamiento en PIP a nivel de perfil (por parte de la consultora ambiental o del mismo titular); para esto, el sistema valida que la información está completa y cambia el estado de la solicitud de "EN PROCESO DE REGISTRO" a "PENDIENTE DE ENVÍO AL SENACE".

1. El titular visualiza el listado de sus solicitudes y el estado de las mismas.

| Toda la documentación presentada en el aplicativo tiene el caràcter de declaración jurada para todos sus efectos legales |      |                           |                    |                                                                         |            |          |                |                                    |         |
|----------------------------------------------------------------------------------------------------|------|---------------------------|--------------------|-------------------------------------------------------------------------|------------|----------|----------------|------------------------------------|---------|
| em                                                                                                    | Тіро | N <sup>®</sup> Expediente | Fec.<br>Expediente | Tipo de Proyecto                                                        | Consultora | Proyecto | IntegrAmbiente | Estado                             | Accione |
|                                                                                                    | ITS  |                           |                    | CONSTRUCCIÓN,<br>REHABILITACIÓN Y/O<br>MEJORAMIENTO DE<br>FERROCARRILES | TEST       | TEST     | NÖ             | PENDIENTE<br>DE ENVIÓ AL<br>SENACE |         |

A. El botón 💌 permite enviar el estudio al SENACE

| ¿Enviará el estudio al SENACE? |          | ×       |
|--------------------------------|----------|---------|
|                                | Cancelar | Aceptar |

Figura 54. Pantalla de confirmación de envío del estudio al SENACE

2. Después de dar clic en el botón "ACEPTAR", se cambiará el estado del estudio de "PENDIENTE DE ENVÍO AL SENACE" a "EN PROCESO DE EVALUACIÓN".

| ltem | Tipo | N° Expediente | Fec.<br>Expediente | Tipo de Proyecto                                                        | Consultora | Proyecto | IntegrAmbiente | Estado                         | Acciones |
|------|------|---------------|--------------------|-------------------------------------------------------------------------|------------|----------|----------------|--------------------------------|----------|
| 1    | ITS  | 00919-2016    | 23/08/2016         | CONSTRUCCIÓN,<br>REHABILITACIÓN Y/O<br>MEJORAMIENTO DE<br>FERROCARRILES | TEST       | TEST     | NQ             | EN PROCESO<br>DE<br>EVALUACIÓN |          |

3. El sistema también creará automáticamente un registro en el Sistema de Trámite Documentario del SENACE con la fecha y hora en que se envió el estudio y se le asignará un número de expediente, el cual se podrá visualizar en la impresión de la constancia del estudio enviado. 4. El sistema permitirá imprimir la constancia de presentación al dar clic en el botón in y se presentará la pantalla siguiente:

| 8                                                                                                    |                                                                  | Impresión              | de Expediente Enviado - Mozilla Firefox | -     |       | ×  |  |  |
|----------------------------------------------------------------------------------------------------|------------------------------------------------------------------|------------------------|-----------------------------------------|-------|-------|----|--|--|
| (i) beta. <b>senace.gob.pe</b> :8080/VentanillaQA/Proyectos_Estudios/Impresion_Voucher?ld_Presenta=176 |                                                                  |                        |                                         |       |       |    |  |  |
|                                                                                                    |                                                                  |                        | Imp                                     | rimir | Cerra | ır |  |  |
|                                                                                                    | DECLARACIÓN DE INSTRUMENTOS DE IMPACTO AMBIENTAL - SENACE        |                        |                                         |       |       |    |  |  |
|                                                                                                    |                                                                  |                        | Constancia de envío                     |       |       |    |  |  |
| Ruc                                                                                                    | Ruc: TEST Razón Social: TEST                                     |                        |                                         |       |       |    |  |  |
| Documento pres                                                                                         | sentado:                                                         | Informe Técnico Suster | tatorio                                 |       |       |    |  |  |
| Expediente:                                                                                            | xpediente: 00919-2018 Fecha Expediente: 23/08/2016 04:32:15 p.m. |                        |                                         |       |       |    |  |  |

Figura 55. Pantalla de IMPRESIÓN DE LA CONSTANCIA DEL ESTUDIO ENVIADO

5. El sistema permitirá imprimir el formato de solicitud al dar clic en el botón el mismo que se puede usar como parte del expediente y se presentará la pantalla siguiente:

| •                                                 | Mozilla Firefox                                          |                          | - 🗆 🗙                  |  |  |  |
|---------------------------------------------------|----------------------------------------------------------|--------------------------|------------------------|--|--|--|
| i beta.senace.gob.p                               | e:8080/VentanillaQA/Proyectos_Estudios/ImpresionFormatoS | olicitud?idPresenta=176  |                        |  |  |  |
|                                                   |                                                          |                          | Imprimir Cerrar        |  |  |  |
| Formato de Sol                                    | icitud                                                   |                          |                        |  |  |  |
| Nombre del Procedimi                              | ento                                                     |                          | Nro Expediente         |  |  |  |
| Solicitud de Evaluación de                        | Estudio de Impacto Ambiental                             |                          | 00919-2016             |  |  |  |
| Dependencia a la que o                            | Dependencia a la que dirige la solicitud Nro. de Pago    |                          |                        |  |  |  |
| Dirección de Certificación                        | Dirección de Certificación Ambiental                     |                          |                        |  |  |  |
| Solicitante                                       |                                                          |                          |                        |  |  |  |
| Nombre o razón social                             | *                                                        |                          | RUC*                   |  |  |  |
| SERVICIO NACIONAL DE                              | CAPACITACION PARA LA INDUSTRIA DE LA CONSTRUCCION        |                          | 20131377810            |  |  |  |
| Incripcion en SUNARP:<br>Nro de ficha registral o | asiento, folio, libro y oficina registral:               |                          | 06465465465            |  |  |  |
| Representante Legal:                              |                                                          |                          | DNI/L.E./Pasaporte Nº: |  |  |  |
| 6 - C C C C C C C C                               |                                                          |                          | :                      |  |  |  |
| Domicilio Legal (para e                           | fectos de notificación):                                 |                          |                        |  |  |  |
| Ubigeo:                                           |                                                          | 11                       |                        |  |  |  |
| Correo Electrónico                                |                                                          | Telefono                 | Fax                    |  |  |  |
|                                                   |                                                          |                          | -                      |  |  |  |
| Motivo de la Solicituo                            | I (Objeto y Fundamentos)                                 |                          |                        |  |  |  |
|                                                   |                                                          |                          |                        |  |  |  |
| Relación de docume                                | ntos y anexos que se acompaña                            |                          |                        |  |  |  |
| Item                                              | Desa                                                     | ripción                  |                        |  |  |  |
| 1                                                 | SOLICITUD DE "EVALUACION Y APROBACION DE INFORME TECN    | ICO SUSTENTATORIO", SEGI | JN FORMULARIO F-09.    |  |  |  |

Figura 56. Pantalla de IMPRESIÓN DE FORMATO DE SOLICITUD

# 11. Estructura de archivos de carga en un EIA-d

El titular y/o la consultora ambiental deben tener en cuenta la siguiente estructura de archivos para que sean registrados en el sistema:

| Capitulo             | Nombre del Archivo                          | Tipo de<br>Archivo | Presentación | Observaciones                                                                     |
|----------------------|---------------------------------------------|--------------------|--------------|-----------------------------------------------------------------------------------|
| Resumen<br>Ejecutivo | Resumen Ejecutivo                           | .PDF               | Obligatorio  |                                                                                   |
|                      | Vigencia de Poder                           | .PDF               | Obligatorio  | Vigente y expedido por Registros Públicos.                                        |
| Datos del<br>Titular | Carta de Presentación del EIA-d             | .PDF               | Obligatorio  | Según formato del SENACE que se puede descargar desde el Sistema.                 |
|                      | Carta de Notificación Electrónica           | .PDF               | Obligatorio  | Según formato del SENACE que se puede descargar desde el Sistema.                 |
|                      | Antecedentes                                | .PDF               | Opcional     | Archivo escaneado de la resolución de aprobación del Antecedente (PPC, TDR, etc.) |
| Generalidades        | Generalidades                               | .PDF               | Obligatorio  |                                                                                   |
|                      | Derechos Existentes                         | .PDF               | Opcional     |                                                                                   |
|                      | Carta Declaración Jurada de<br>Factibilidad | .PDF               | Obligatorio  |                                                                                   |

| Capitulo        | Nombre del Archivo                  | Tipo de<br>Archivo | Presentación | Observaciones                                            |
|-----------------|-------------------------------------|--------------------|--------------|----------------------------------------------------------|
| Descripción del | Descripción del Proyecto            | .PDF               | Obligatorio  |                                                          |
| Proyecto        | Mapa de Ubicación                   | .PDF               | Obligatorio  |                                                          |
|                 | Mapa de Ubicación                   | .ZIP 촗             | Obligatorio  | Proyecto de archivos SHAPE comprimido en un archivo .ZIP |
|                 | Mapa de Ubicación                   | .KMZ               | Obligatorio  |                                                          |
|                 | Mapa de Componentes                 | .PDF               | Obligatorio  |                                                          |
|                 | Mapa de Componentes                 | .ZIP 🐡             | Obligatorio  | Proyecto de archivos SHAPE comprimido en un archivo .ZIP |
|                 | Mapa de Componentes                 | .KMZ               | Obligatorio  |                                                          |
|                 | Descripción del Área de Influencia  | .PDF               | Obligatorio  |                                                          |
| Área de         | Mapa del Área de Influencia         | .PDF               | Obligatorio  |                                                          |
| Influencia      | Mapa del Área de Influencia         | .ZIP 🐡             | Obligatorio  | Proyecto de archivos SHAPE comprimido en un archivo .ZIP |
|                 | Mapa del Área de Influencia         | .KMZ               | Obligatorio  |                                                          |
|                 | Descripción Medio Físico            | .PDF               | Obligatorio  |                                                          |
| Línea Base      | Descripción Medio Biológico         | .PDF               | Obligatorio  |                                                          |
|                 | Descripción Medio<br>Socioeconómico | .PDF               | Obligatorio  |                                                          |
|                 | Mapa Geológico                      | .PDF               | Opcional     |                                                          |

| Capitulo   | Nombre del Archivo                               | Tipo de<br>Archivo | Presentación | Observaciones                                            |
|------------|--------------------------------------------------|--------------------|--------------|----------------------------------------------------------|
|            | Mapa Geológico                                   |                    | Opcional     | Proyecto de archivos SHAPE comprimido en un archivo .ZIP |
|            | Mapa Geológico                                   | .KMZ               | Opcional     |                                                          |
|            | Mapa Geomorfológico                              | .PDF               | Opcional     |                                                          |
|            | Mapa Geomorfológico                              | .ZIP 촳             | Opcional     | Proyecto de archivos SHAPE comprimido en un archivo .ZIP |
|            | Mapa Geomorfológico                              | .KMZ               | Opcional     |                                                          |
|            | Mapa de Capacidad de uso Mayor<br>de las Tierras | .PDF               | Opcional     |                                                          |
| Línea Base | Mapa de Capacidad de uso Mayor<br>de las Tierras | .ZIP 촳             | Opcional     | Proyecto de archivos SHAPE comprimido en un archivo .ZIP |
|            | Mapa de Capacidad de uso Mayor<br>de las Tierras | .KMZ               | Opcional     |                                                          |
|            | Mapa de Uso Actual de la Tierra                  | .PDF               | Opcional     |                                                          |
|            | Mapa de Uso Actual de la Tierra                  | .ZIP 촳             | Opcional     | Proyecto de archivos SHAPE comprimido en un archivo .ZIP |
|            | Mapa de Uso Actual de la Tierra                  | .KMZ               | Opcional     |                                                          |
|            | Mapa de Suelos                                   | .PDF               | Opcional     |                                                          |
|            | Mapa de Suelos                                   | .ZIP 🐡             | Opcional     | Proyecto de archivos SHAPE comprimido en un archivo .ZIP |
|            | Mapa de Suelos                                   | .KMZ               | Opcional     |                                                          |
|            | Mapa Hidrográfico                                | .PDF               | Opcional     |                                                          |

| Capitulo   | Nombre del Archivo                                    | Tipo de<br>Archivo | Presentación | Observaciones                                            |
|------------|-------------------------------------------------------|--------------------|--------------|----------------------------------------------------------|
| Línea Base | Mapa Hidrográfico                                     | .ZIP 🐡             | Opcional     | Proyecto de archivos SHAPE comprimido en un archivo .ZIP |
|            | Mapa Hidrográfico                                     | .KMZ               | Opcional     |                                                          |
|            | Mapa Hidrológico                                      | .PDF               | Opcional     |                                                          |
|            | Mapa Hidrológico                                      | .ZIP 촗             | Opcional     | Proyecto de archivos SHAPE comprimido en un archivo .ZIP |
|            | Mapa Hidrológico                                      | .KMZ               | Opcional     |                                                          |
|            | Mapa de Estaciones de Muestreo<br>de Calidad de Agua  | .PDF               | Opcional     |                                                          |
|            | Mapa de Estaciones de Muestreo<br>de Calidad de Agua  | .ZIP 촳             | Opcional     | Proyecto de archivos SHAPE comprimido en un archivo .ZIP |
|            | Mapa de Estaciones de Muestreo<br>de Calidad de Agua  | .KMZ               | Opcional     |                                                          |
|            | Mapa de Estaciones de Muestreo<br>de Calidad de Aire  | .PDF               | Opcional     |                                                          |
|            | Mapa de Estaciones de Muestreo<br>de Calidad de Aire  | .ZIP 🍣             | Opcional     | Proyecto de archivos SHAPE comprimido en un archivo .ZIP |
|            | Mapa de Estaciones de Muestreo<br>de Calidad de Aire  | .KMZ               | Opcional     |                                                          |
|            | Mapa de Estaciones de Muestreo<br>de Calidad de Ruido | .PDF               | Opcional     |                                                          |
|            | Mapa de Estaciones de Muestreo<br>de Calidad de Ruido | .ZIP 촗             | Opcional     | Proyecto de archivos SHAPE comprimido en un archivo .ZIP |

| Capitulo   | Nombre del Archivo                                      | Tipo de<br>Archivo | Presentación | Observaciones                                            |
|------------|---------------------------------------------------------|--------------------|--------------|----------------------------------------------------------|
| Línea Base | Mapa de Estaciones de Muestreo<br>de Calidad de Ruido   | .KMZ               | Opcional     |                                                          |
|            | Mapa de Estaciones<br>Meteorológicas                    | .PDF               | Opcional     |                                                          |
|            | Mapa de Estaciones<br>Meteorológicas                    | .ZIP 🍣             | Opcional     | Proyecto de archivos SHAPE comprimido en un archivo .ZIP |
|            | Mapa de Estaciones<br>Meteorológicas                    | .KMZ               | Opcional     |                                                          |
|            | Mapa de Zonas de Vida                                   | .PDF               | Opcional     |                                                          |
|            | Mapa de Zonas de Vida                                   | .ZIP 📚             | Opcional     | Proyecto de archivos SHAPE comprimido en un archivo .ZIP |
|            | Mapa de Zonas de Vida                                   | .KMZ               | Opcional     |                                                          |
|            | Mapa de Ubicación de los Puntos<br>de Muestreo de Flora | .PDF               | Opcional     |                                                          |
|            | Mapa de Ubicación de los Puntos<br>de Muestreo de Flora | .ZIP 촗             | Opcional     | Proyecto de archivos SHAPE comprimido en un archivo .ZIP |
|            | Mapa de Ubicación de los Puntos<br>de Muestreo de Flora | .KMZ               | Opcional     |                                                          |
|            | Mapa de Ubicación de los Puntos<br>de Muestreo de Fauna | .PDF               | Opcional     |                                                          |
|            | Mapa de Ubicación de los Puntos<br>de Muestreo de Fauna | .ZIP 촗             | Opcional     | Proyecto de archivos SHAPE comprimido en un archivo .ZIP |
|            | Mapa de Ubicación de los Puntos<br>de Muestreo de Fauna | .KMZ               | Opcional     |                                                          |

| Capitulo                                    | Nombre del Archivo                                                      | Tipo de<br>Archivo | Presentación | Observaciones                                            |
|---------------------------------------------|-------------------------------------------------------------------------|--------------------|--------------|----------------------------------------------------------|
|                                             | Mapa de Ubicación de los Puntos<br>de Muestreo Hidrobiológico           | .PDF               | Opcional     |                                                          |
|                                             | Mapa de Ubicación de los Puntos<br>de Muestreo Hidrobiológico           | .ZIP 촗             | Opcional     | Proyecto de archivos SHAPE comprimido en un archivo .ZIP |
|                                             | Mapa de Ubicación de los Puntos<br>de Muestreo Hidrobiológico           | .KMZ               | Opcional     |                                                          |
|                                             | Mapa de Ubicación de Centros<br>Poblados                                | .PDF               | Opcional     |                                                          |
|                                             | Mapa de Ubicación de Centros<br>Poblados                                | .ZIP 🍣             | Opcional     | Proyecto de archivos SHAPE comprimido en un archivo .ZIP |
|                                             | Mapa de Ubicación de Centros<br>Poblados                                | .KMZ               | Opcional     |                                                          |
| Impactos                                    | Impactos Ambientales                                                    | .PDF               | Obligatorio  |                                                          |
| Ambientales                                 | Anexos del Capítulo de Impactos<br>Ambientales                          | .PDF               | Obligatorio  |                                                          |
| Estrategia o<br>Plan de Manejo<br>Ambiental | Estrategia de Manejo Ambiental                                          | .PDF               | Obligatorio  |                                                          |
|                                             | Mapa de Ubicación de Estaciones<br>de Monitoreo Biológico               | .PDF               | Obligatorio  |                                                          |
|                                             | Mapa de Ubicación de Estaciones<br>de Monitoreo Biológico               | .ZIP 촗             | Obligatorio  | Proyecto de archivos SHAPE comprimido en un archivo .ZIP |
|                                             | Mapa de Ubicación de Estaciones<br>de Monitoreo Biológico               | .KMZ               | Obligatorio  |                                                          |
|                                             | Mapa de Ubicación de Estaciones<br>de Monitoreo de Calidad<br>Ambiental | .PDF               | Obligatorio  |                                                          |

| Capitulo                              | Nombre del Archivo                                                      | Tipo de<br>Archivo | Presentación | Observaciones                                            |
|---------------------------------------|-------------------------------------------------------------------------|--------------------|--------------|----------------------------------------------------------|
|                                       | Mapa de Ubicación de Estaciones<br>de Monitoreo de Calidad<br>Ambiental | .ZIP 🐝             | Obligatorio  | Proyecto de archivos SHAPE comprimido en un archivo .ZIP |
|                                       | Mapa de Ubicación de Estaciones<br>de Monitoreo de Calidad<br>Ambiental | .KMZ               | Obligatorio  |                                                          |
| Valorización<br>Económica             | Valorización Económica                                                  | .PDF               | Obligatorio  |                                                          |
| Plan de<br>Participación<br>Ciudadana | Plan de Participación Ciudadana                                         | .PDF               | Obligatorio  |                                                          |
| Empresa<br>Consultora                 | Lista de firmas de profesionales de<br>la consultora                    | .PDF               | Obligatorio  |                                                          |
| Documentos de<br>Pago TUPA y<br>otros | <i>Vouchers</i> de Pago                                                 | .PDF               | Obligatorio  |                                                          |